# Merchant Training

January 12, 2014

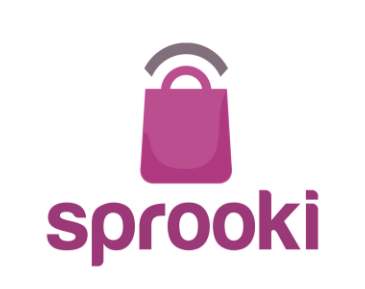

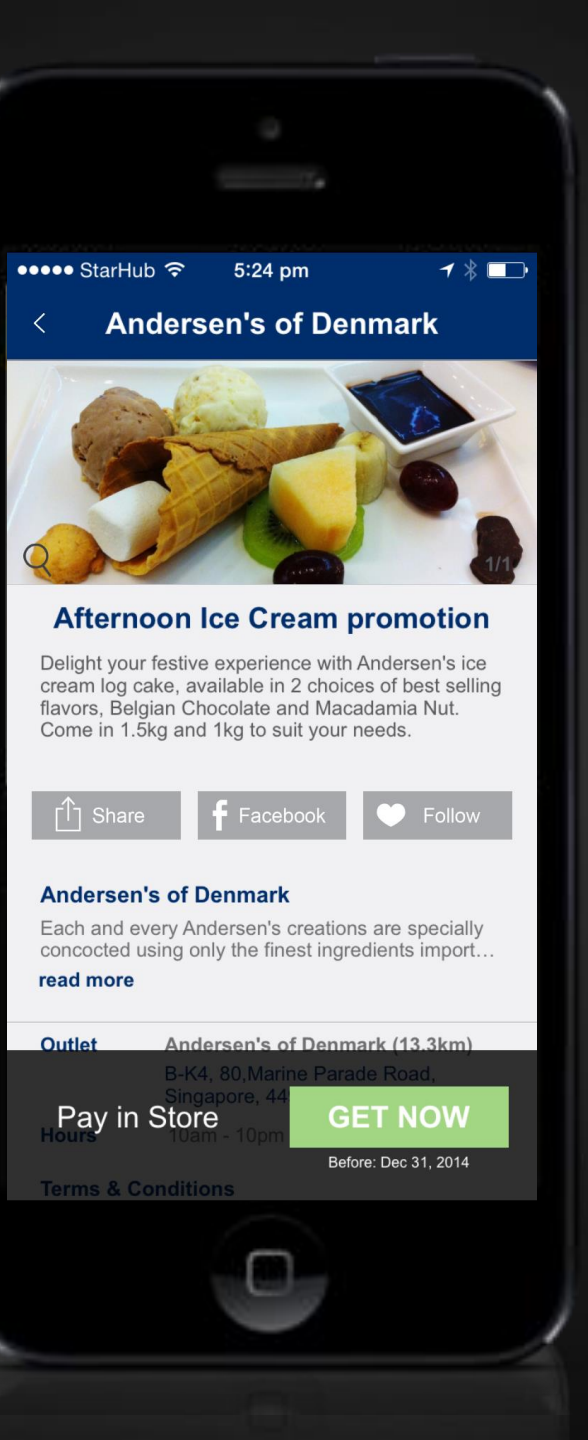

### Today we are going to cover...

ŝ

- An introduction to the Parkway Parade Mobile App
  - App Screens Overview
  - How it Works for shoppers (coupons, alerts)
  - PP Launch and Marketing Plans
- ► Demonstration of the SprookiManager<sup>TM</sup> Administration System
  - Merchant Sign In
  - Merchant Add Campaign
  - Merchant Details
  - Reports
  - Helpdesk
  - Merchant User Guide
- Implementation and Customer Care
  - Redemption
  - FAQs & Known Issues
  - Helpdesk & Support
  - Merchant Redemption Codes
- Q&A

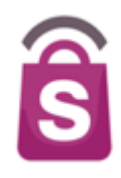

- An introduction to the Parkway Parade Mobile App
- ► Demonstration of the SprookiManager<sup>TM</sup> Administration System
- Store Implementation & Support
- ► Q&A

### Parkway Parade App

| ●●●●○ Sir      | ngtel 🛜 3:15pm  | 1 |  |
|----------------|-----------------|---|--|
| LATEST         |                 |   |  |
| ✿              | Featured        |   |  |
| <i>~</i>       | Offers          |   |  |
| Ħ              | What's on       |   |  |
| PARKWAY PARADE |                 |   |  |
| $\square$      | View on map     |   |  |
| ×<br>×         | Store Directory |   |  |
| A              | Store Finder    |   |  |
| Ľ              | Connect With Us |   |  |
| (j             | Concierge       |   |  |
| $\bowtie$      | Contact Us      |   |  |
|                |                 |   |  |

Location-Based Mobile Marketing system which includes:

- Smartphone application for Android and iPhone devices.
- Website Content Management and Reporting System.
- Technology & Implementation

Partner is Sprooki.

| ●●○○ StarHub 🗢 9:29 pm                                                | <b>1</b> ∦ 🕞 Ì |
|-----------------------------------------------------------------------|----------------|
| PP                                                                    | Cancel         |
| Email                                                                 |                |
| Password                                                              |                |
| Re-enter Password                                                     |                |
| First Name                                                            |                |
| Last Name                                                             |                |
| Optional Information                                                  |                |
| Mobile                                                                |                |
| Gender                                                                |                |
| Date of Birth                                                         |                |
| I agree to receive news and information<br>email from Parkway Parade. | on via         |
| Submit                                                                |                |
| $\frown$                                                              |                |

### Alerts

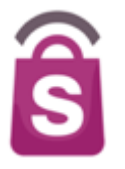

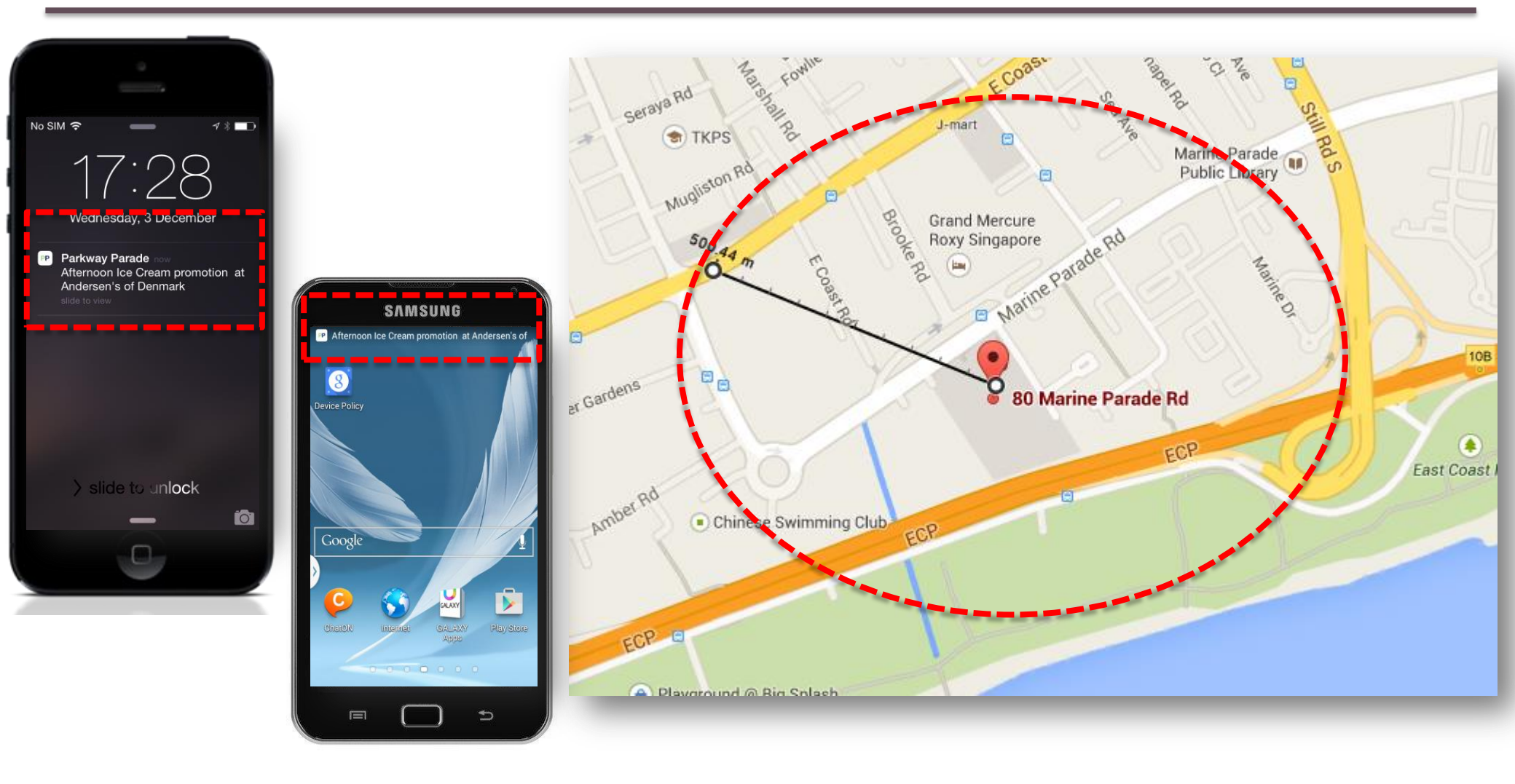

## Types of Sprooki Alert Communication

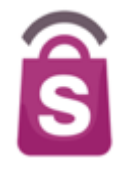

### Featured Alert

General Alert

#### **Follow** Alert

- Unlimited volume each month
- Location-enabled triggers when nearby the mall
- Target alert zone is 400 500 meters around mall
- Must be scheduled by Parkway Parade's Admin or will not fire
- User needs to have Location preference switched on
- Wi-fi on will increase accuracy but not mandatory
- Different campaigns by time, date and location
- Only 1 campaign per location at the same moment in time
- Broadcast to entire app user base (i.e. 'blast out')
- Based on permissions, user can turn off or not allow
- Scheduled by Parkway Parade's Admin
- Can be sent immediately or scheduled for future time
- Based on an existing campaign (event/promotion) or general message
- Up to 8 General Alerts per month
- User specified by "Following" a particular Retailer or All PP Stores
- Follow from Store Details, Offer Details or Event Details screens
- Automatic not scheduled by Admin
- Notifies user when a new campaign from that Brand or Outlet is published.
- Unlimited

### **Types of Sprooki Alert Communication**

**Expiration** Alert

Calendar Alerts

PP

- For Coupons which have been purchased or downloaded to 'My Coupons'
- 48 hours prior to coupon expiration
- Reminder to redeem coupons at the store
- Automatic not scheduled
- Based on app or phone permissions, user can turn off in preferences
- Unlimited
- For Events which have been Added to Calendar by user
- Added to default phone calendar
- Reminder alert generated by user's calendar based on alert settings
- Automatic not scheduled
- Unlimited

Parkway Parade now Afternoon Ice Cream promotion at Andersen's of Denmark

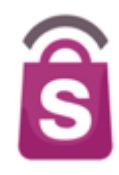

### Three types of campaigns: "Get Now" Promotions

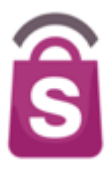

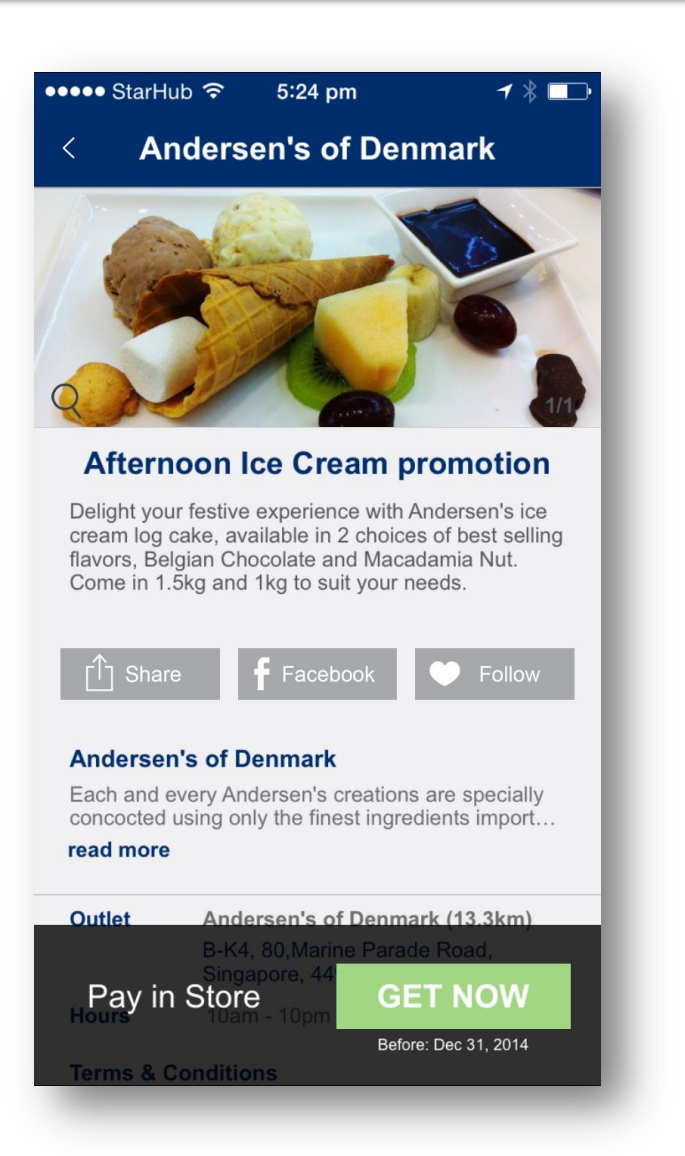

- Pay in-store vouchers/promotions
  - Does not need a specific price point.
  - May be a premium/gift, product bundle or discount offer over range of products/services.
  - In-app coupon download saved in app under 'My Coupons' with expiry reminders.
  - In-store redemption and payment at point of sale.
  - Ideal for broad offers, new products & promos.
  - Can be share via social, SMS, Email.

### Three types of campaigns: "Buy Now" Promotions

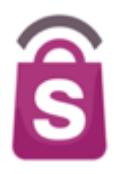

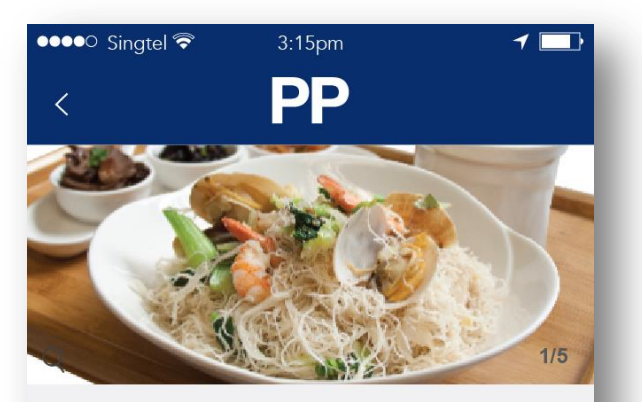

#### Lunch Time Super Deal \$5

Lorem ipsum dolor sit amet, consectetur adipisicing elit, sed do eiusmod tempor incididunt ut labore et dolore magna aliqua.Lorem ipsum dolor sit amet, consectetur adipisicing elit, sed do eiusmod tempor incididunt ut labore et dolore magna aliqua.Lorem ipsum dolor sit amet.

#### read more

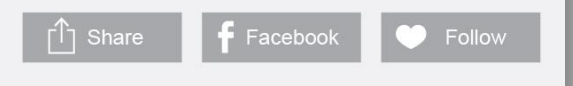

#### Pu Tien

Lorem ipsum dolor sit amet, consectetur adipisicing elit, sed do...

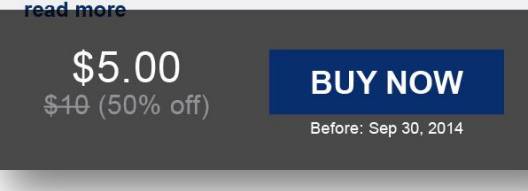

#### Pre-pay vouchers / Limited time Offers

- Full payment via mobile is required before redemption.
- Payment can be done via PayPal or Credit Card.
- Upon completion of payment, user presents coupon to retailer. No payment at POS.
- Ideal for short-term promotions (works very well with F&B promotions).
- End of month payment balance transferred to PP from Sprooki.
- Can be shared via Social, SMS, Email.

# Three types of campaigns: Events

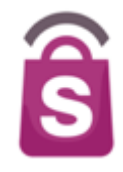

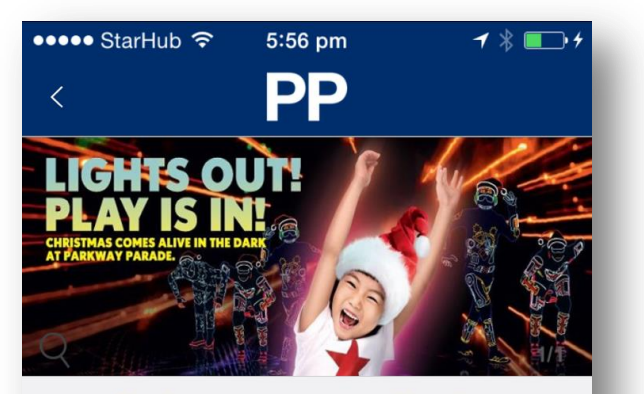

#### Christmas comes alive !

Catch the electrifying choreographed display of lights and music by the world-renowned dance act — Light Balance. Simply spend a minimum of \$100\*, or charge \$80\* to your American Express® Card+ to redeem a ticket to watch the

#### read more

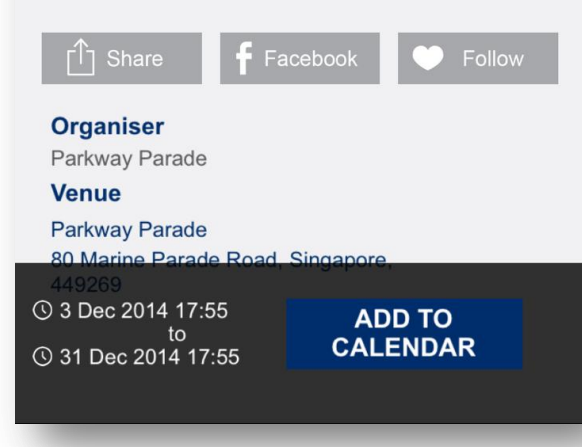

#### Events / What's On

- Does not require a specific offer or promotion.
- General communications tool for events and happenings.
- Can be one-off or repeat events.
- User's can 'Add to Calendar' + receive reminders.
- Ideal for "big news" like new store openings, special sales and other in-store events for broad public.
- Can be shared via social, SMS, Email.

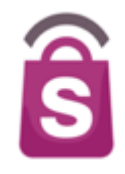

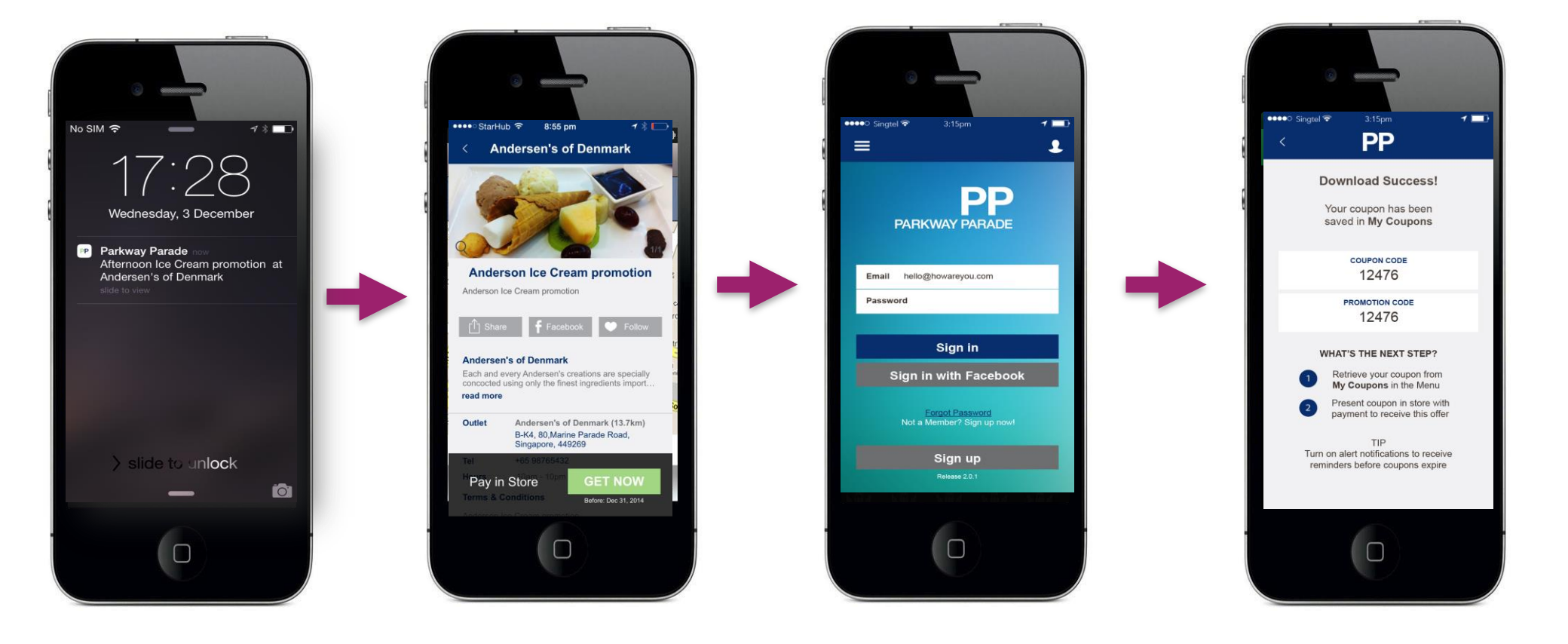

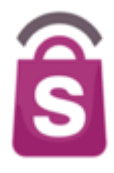

# App Marketing Support & Support for launch

Objectives: Minimum 8,000 thousand App Downloads and 50%+ Registered users with profile data during the first 6 month of launch.

#### **Promotions**

- Hero promotions (exclusive to app users) planned quarterly on an ongoing basis to build and activate user base
- > AT LEAST 1 coupon promotions to appear in the app at all times

#### **Below the Line Collaterals**

- > In-mall collaterals (e.g. lift posters, banners) with app content
- > Point-of-Sale (POS) material, e.g. wobblers, tent cards, etc.
- Direct mailers drop

#### **Online Media**

- Social media regular posting: Facebook
- > Website App Benefits/ Features landing page with links to Android or App Store
- Store Wi-Fi Sign In screen cross promote app
- > Mobile version of website to cross promote app installation
- Apple App and Google Play Stores

#### **Mobile Advertising**

- > In-app Mobile Advertising on third-party sites with Hero promotions
- Media schedule aligned with Hero Promotions and Activation
- Can consider targeted SMS for launch, although can be costly to set up

The inaugural launch is slated for 22 January 2015, in conjunction with the Lunar New Year campaign.

#### **Objectives**

- Build awareness for the app
- > Conduct on-site activations to educate shoppers and general public on the use of the app
- Promote downloads for the app

#### Media Plan

ATL communications include:

- Press ads
- Radio ads on FM Class95
- OOH media; bus-stops posters
- Direct mailer
- Page posts ads in Facebook
- Location Based SMS

BTL communications include:

- > In-mall collaterals (posters inside lift, escalator landings, hanging mobiles, video wall)
- Mall's wifi sign in screens
- Internal email sign-offs
- In-mall activations with app booths & roving ambassadors; giveaway retailers vouchers for the initial launch period to shoppers who downloaded the app

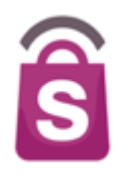

- An introduction to the Parkway Parade Mobile App
- Demonstration of the SprookiManager Administration System
- Store Implementation & Support
- ► Q&A

# Introducing the SprookiManager<sup>™</sup> System

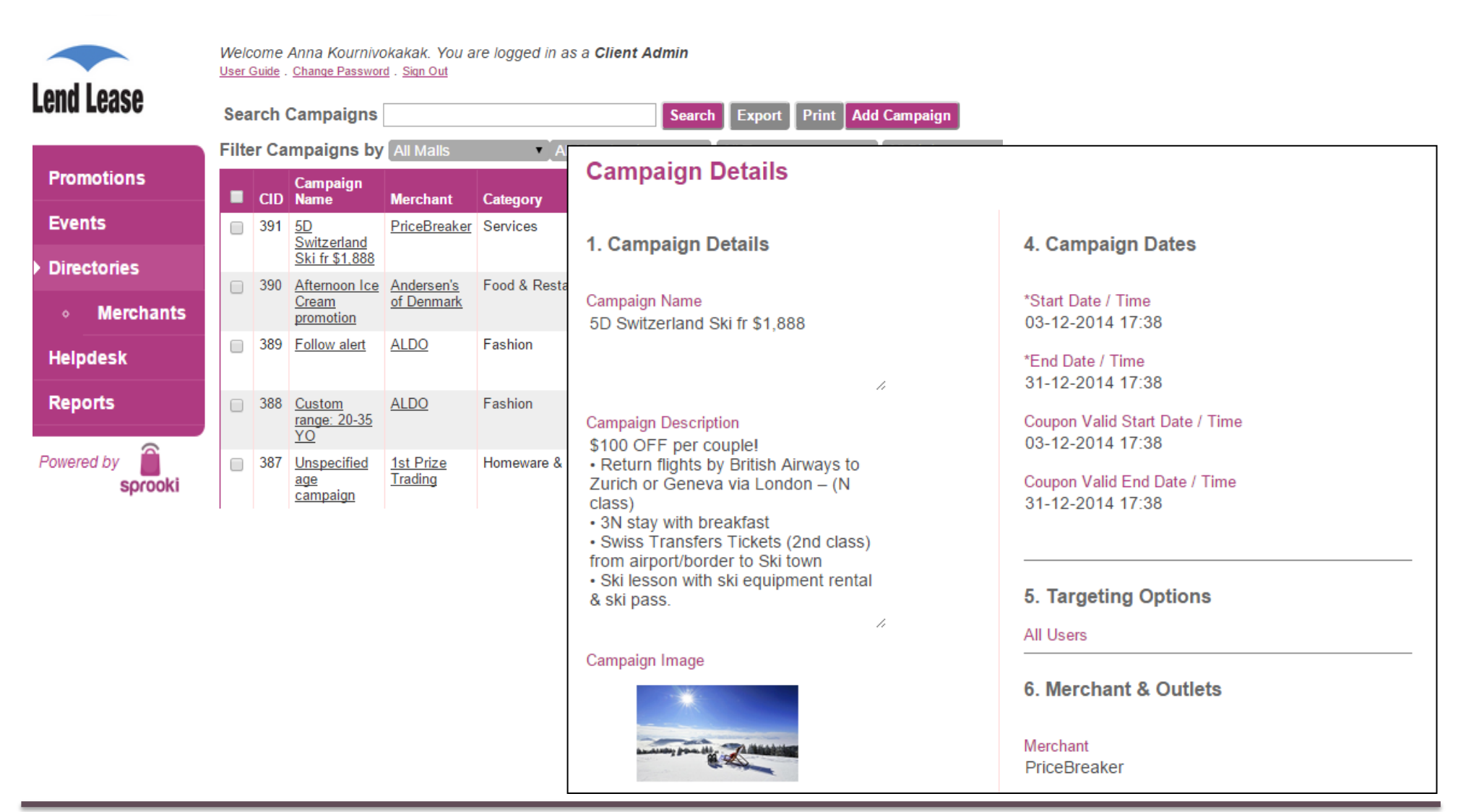

# SprookiManager<sup>™</sup>

Merchant Users (only

access own content)

drives:

Administration system which User Guide is available for download App Content Campaign scheduling Velcom Anna Kournivokakak. You are logged in as a Client Admin User Guide Change Password . Sign Out Alert scheduling Lend Lease Search Campaigns Print Add Campaign Search Export **Customer Database** Filter Campaigns by All Malls All Merchants All Status Admin user access Campaign Target Campaigns CID Name \*T/NT Users Merchant Category Start End Status Reports 391 5D All Users PriceBreaker Services 03-12-31-12-Live NT **Promotions** Switzerland 2014 2014 Ski fr \$1,888 17:38h 17:38h Helpdesk Events 390 Afternoon Ice Andersen's Food & Restaurant 03-12- 31-12-Live NT All Users 2014 User Guides Cream of Denmark 2014 Directories 17:19h 17:19h promotion All Users 389 Follow alert ALDO Fashion 03-12-31-12-Fully NT Helpdesk 2014 2014 Redeemed 16:08h 16:08h Who can have access? Reports 388 Custom ALDO Fashion 03-12- 31-12- Live NT Age: 20 - 35 range: 20-35 Gender: ALL 2014 2014 YO 15:34h 15:34h Marketing / Admin Users Powered by 387 Unspecified 1st Prize Homeware & Electronics 03-12-31-12- Live NT Age: UNSPECIFIED Trading 2014 2014 Concierge supervisors age sprooki 15:16h 15:16h Gender: ALL campaign

- Merchant Admin Users are merchants/retailers staff members with access to the client's Sprookimanager<sup>™</sup> system.
- Merchant Admins are able to:
  - Submit Campaigns for approval & publication by Admin Users.
  - Submit Events for approval & publication by Admin Users.
  - Edit Merchant & Outlet details.
  - Raise tickets via Helpdesk.
  - Access reports

### 1.1 New Merchant Account

- A Merchant Admin account is required to access Sprookimanager<sup>™</sup> Administration System.
- Only Admin Users are able to create Merchant Admin accounts.
- Once Merchant user is created, Merchants will receive an email to set up their Sprookimanager<sup>™</sup> password.
- See sample email below:

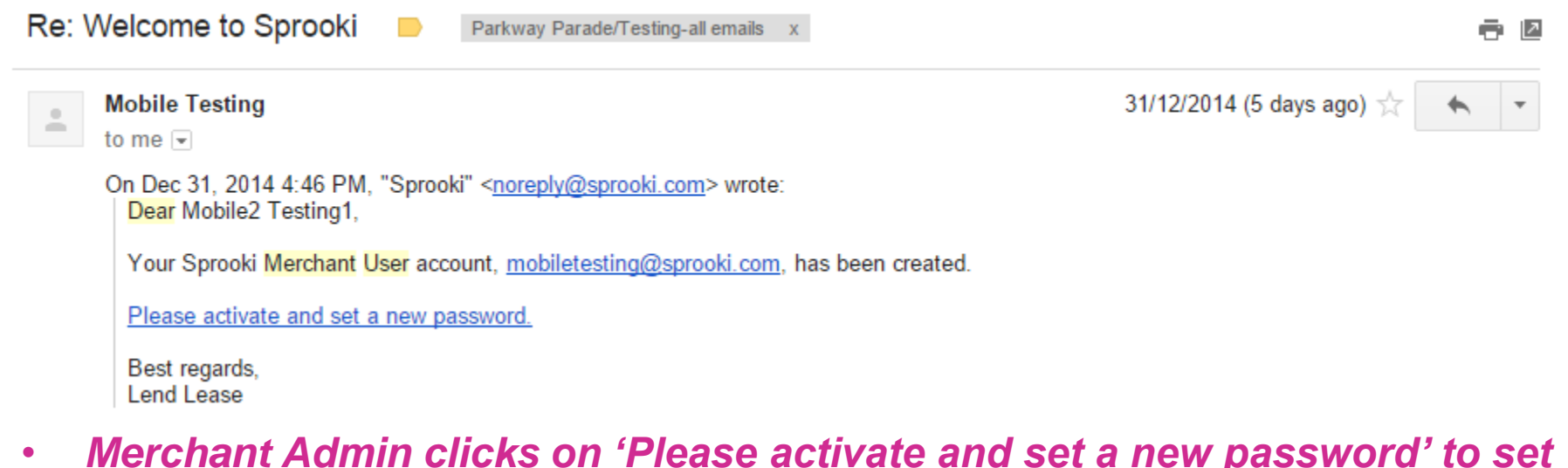

Merchant Admin clicks on 'Please activate and set a new password' to set up unique password and access Sprookimanager<sup>™</sup>

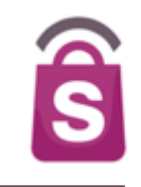

# Lend Lease

### Sign In

| Email                 | 2 |
|-----------------------|---|
| Password              |   |
| Forgot your password? |   |
|                       |   |

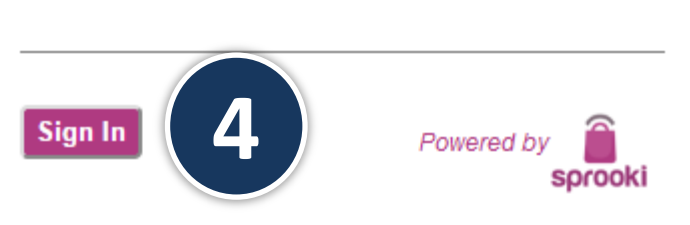

1. Go to your Sprookimanager<sup>™</sup> client website:

### https://parkwayparade.sprookimanagerx.com

- 2. Enter your email address.
- 3. Enter your password.
- 4. Click on the **Sign In** button.

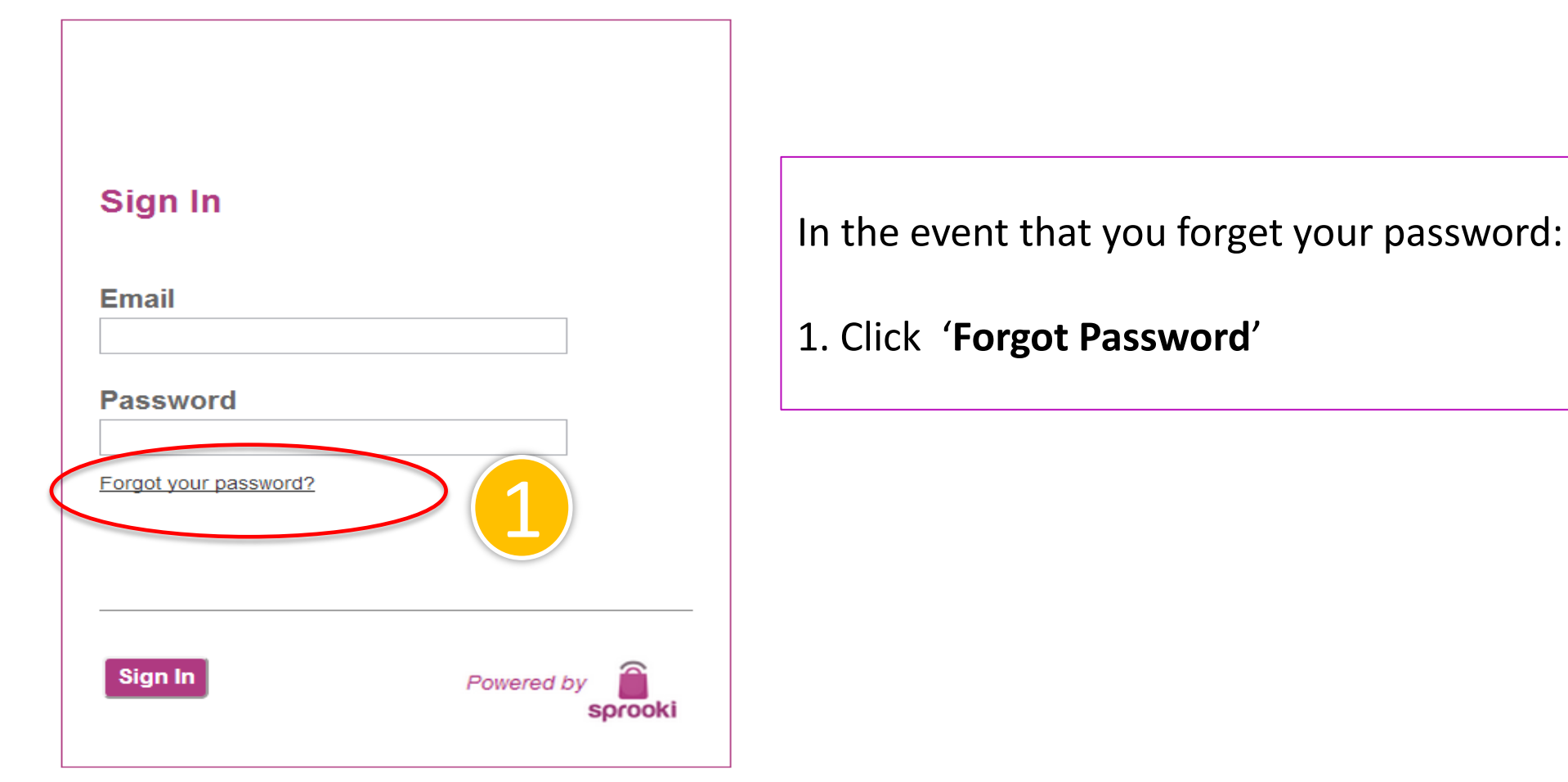

© Copyright 2013 Sprooki Pte Ltd. All rights reserved.

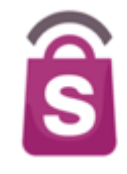

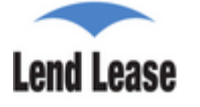

| Campaigns   |            |  |
|-------------|------------|--|
|             | Promotions |  |
|             | Events     |  |
| Directories |            |  |
| Helpdesk    |            |  |
| Reports     |            |  |
| Power       | ed by      |  |

- 1. Promotions :
  - Submit promotions for approval.
  - Export promotions reports.
- 2. Events :
  - Submit Events for approval.
- 3. Directories :
  - Merchants :
    - View and submit Merchant details changes for approval.
    - View Merchant Users.
    - View and Submit outlets changes for approval.
    - View followers.
- 4. Helpdesk :
  - Submit a helpdesk request to Sprooki.
- 5. Reports :
  - View and download merchant reports.

### 4. Promotions

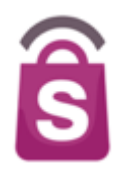

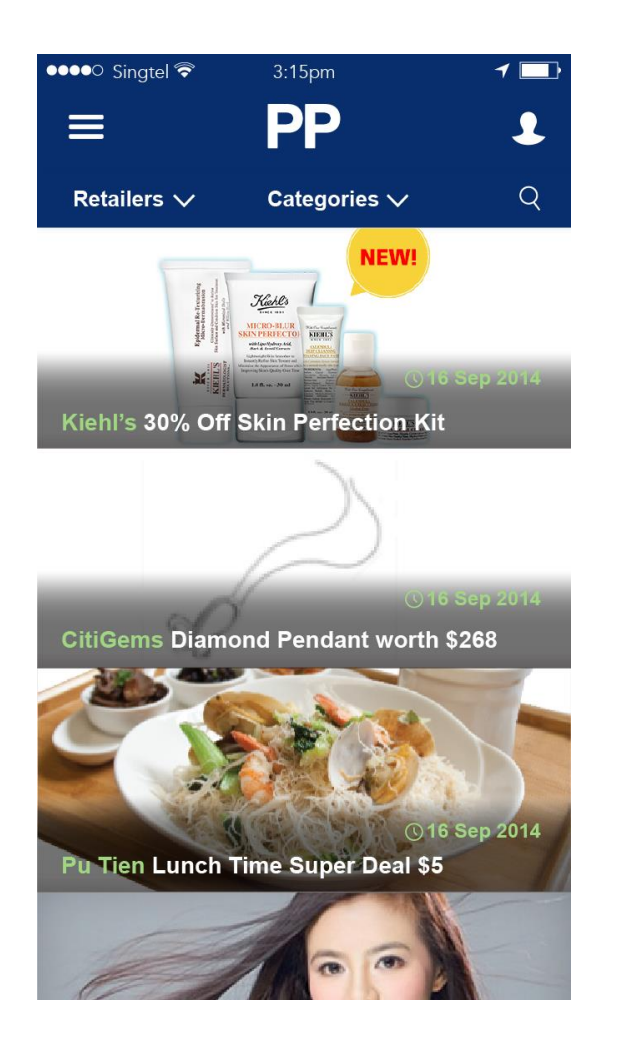

- Promotions appear in the app as coupons for a certain period of time.
- They can be scheduled ahead of time to start on a specific date or immediately.
- Merchant users can submit campaigns for approval through Sprookimanager<sup>™</sup>.

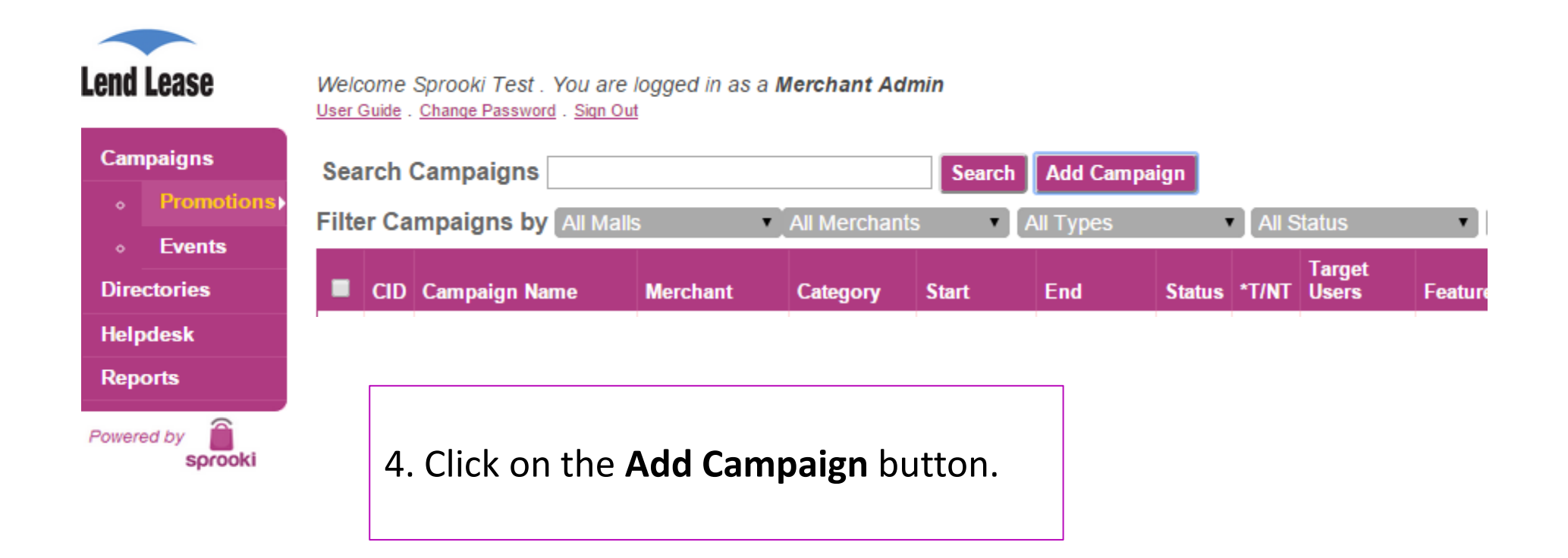

S

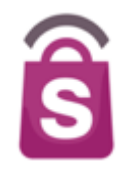

### Add New Campaign

#### 1. Campaign Details

\*Campaign Name

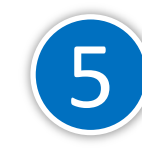

Recommended 75 characters, up to 90 characters. Do not end Title with Period.

\*Campaign Description

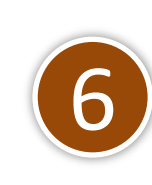

Recommended 500 characters with 5,000 character limit.

\*Campaign Image(s)

Upload Image

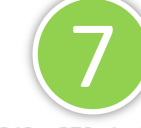

Image size should be at least 640 x 270 pixels. Supported formats PNG, JPEG, GIF. Maximum 5 files.

- Enter Campaign Name the headline for the campaign & alerts. (90 characters limit)
- 6. Enter campaign description (500 characters recommended).
- Upload campaign image. Images must be in the correct file format and size to publish the campaign.
   Image format required: PNG, JPEG, GIF.

Note: Some Sprookimanager<sup>™</sup> versions require 320x320 or 640x270pixels. Please follow the requirements listed for upload.

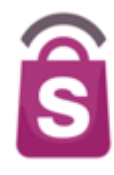

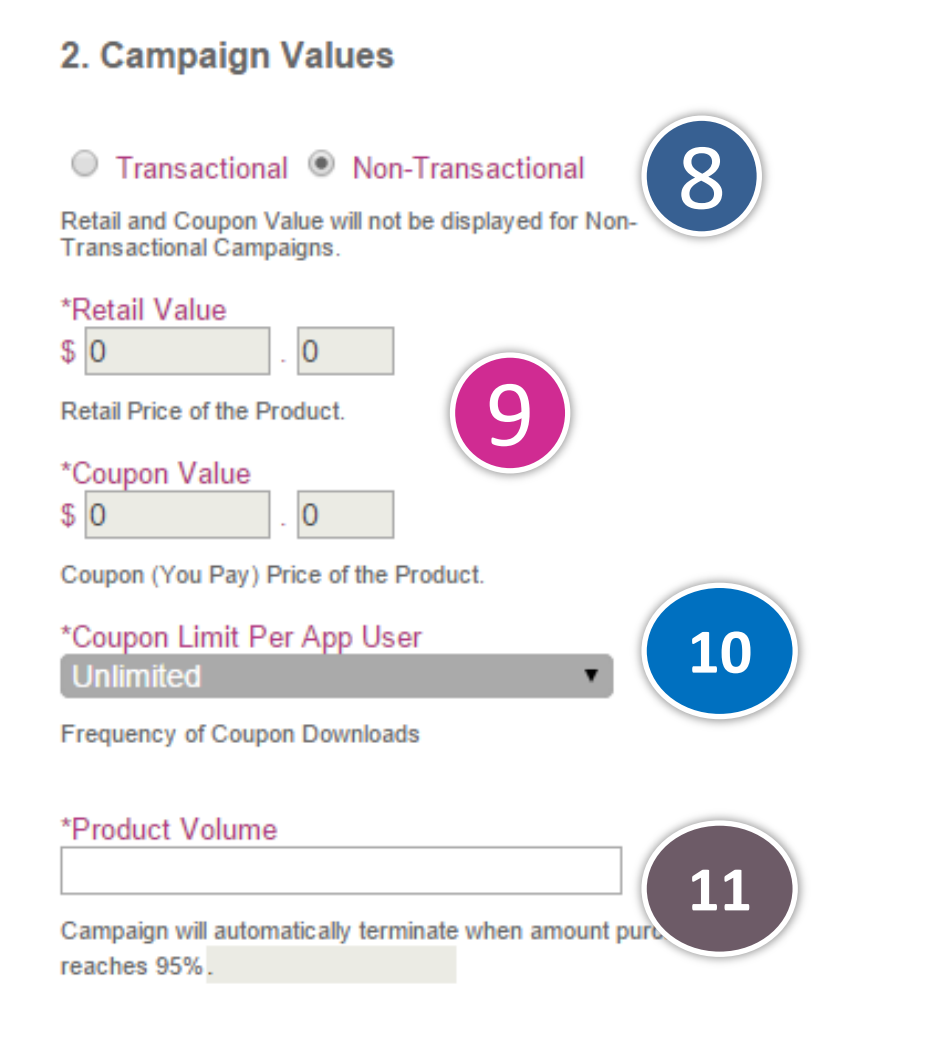

- 8. Select either Transactional (Pre-pay via mobile) or Non-Transactional (Pay in-store) coupon.
- 9. For Transactional only: Enter retail and coupon value.
- 10. Option to set coupon limit per app user, if required. (e.g. 1)
- 11. Option to set the product limit. If no product limit, set to significantly high volume. (e.g. 1000)

Note: if a campaign reaches 95% of the product volume available, the system will automatically end the campaign.

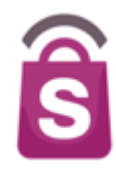

#### 3. Campaign Codes

#### Promotion Code

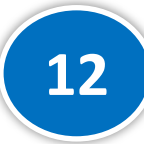

13

This Code is to be provided by the Merchant and is used for the Merchant to tie in with their POS. Maximum 16 characters.

#### \*Merchant Redemption Code

Cal

This Code is for the Merchant to key in to the App during redemption process.

Barcode Image

Choose File No file chosen

Image file should be in PNG format at 200x40 pixels.

- 12. Enter promotion code if you want your POS operator to enter into the system for tracking purposes.
- 13. Upload barcode image if you want to use this feature to redeem coupons at the point of sale.

Note: It is not required to enter the Merchant Redemption Code when adding a new Campaign. It is generated automatically from the Merchant name and Outlet Code in the 'Directories/ Outlets' section.

### 4. Campaign Dates

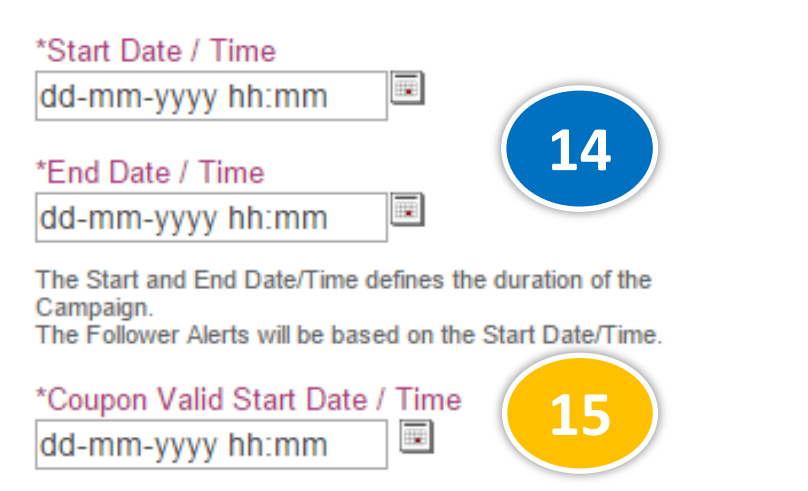

The Validity Start Date/Time is defaulted to Campaign Start Date/Time unless otherwise stated.

#### \*Coupon Valid End Date / Time

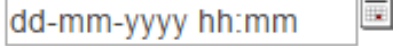

The Date/Time defines the last day the coupon can be redeemed. The Coupon End Date/Time should be equal or later than the Campaign End Date/Time.

- 14. Select Start and End dates for the <u>Campaign</u>. The coupon will appear in the app between these dates unless ended.
- 15. Select Start and End date for the <u>Coupon Validity Period</u>. After the end date, a purchased or downloaded coupon will expire and no longer be redeemable.

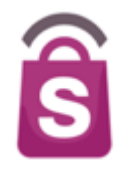

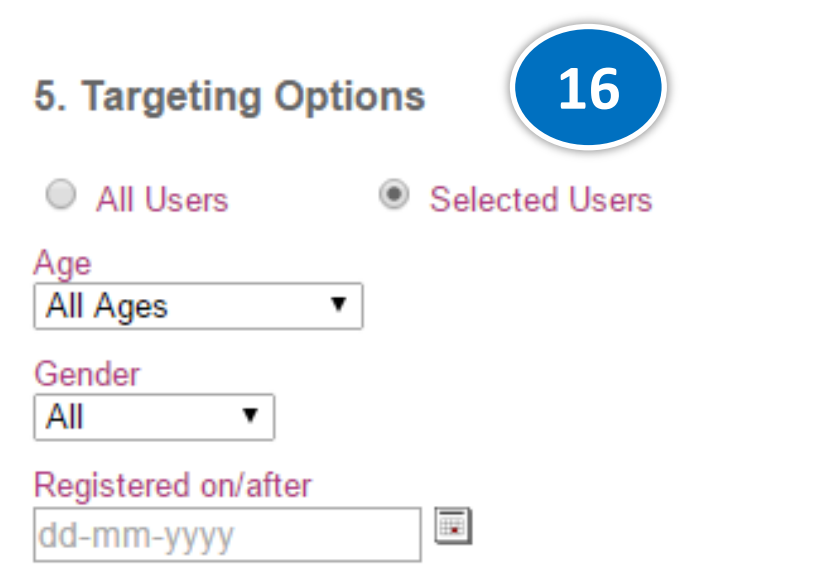

Campaign will only be viewed by App Users who are registered on and after this date selected.

- 16. The system can target a promotion to appear only to users with the chosen profile:
  - Users who register on/after a certain date period. All other users will not be able to see the promotion.
  - Based on users' age.
  - Based on users' gender.

This feature is useful for:

- A low price offer or particular offers to attract new application downloads & registrations.
- A database privacy policy which requires only most recent users to be provided offers

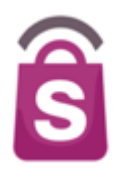

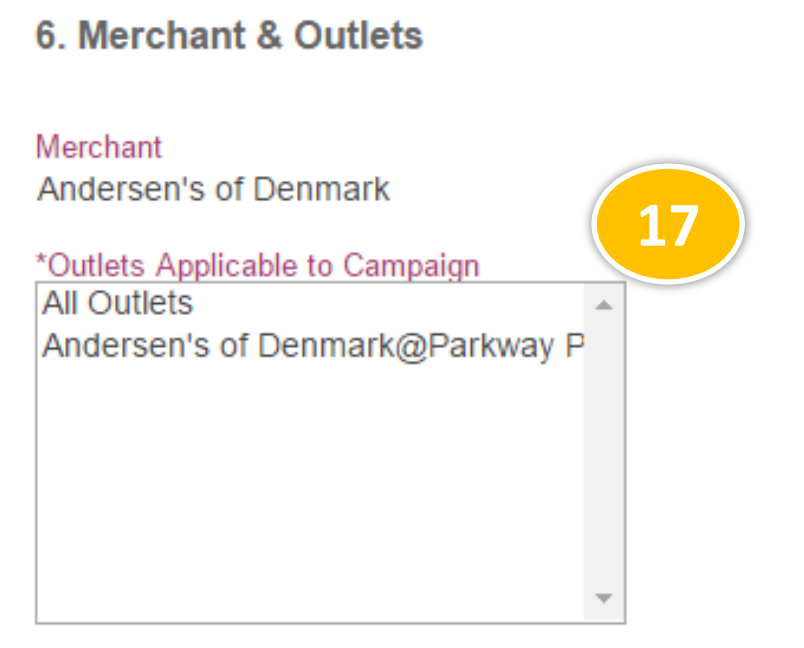

Ctrl-Click to multi-select the outlets.

17. Select the participating outlet(s) for the selected campaign.

**Note:** only merchant users with permission for outlet locations will be able to schedule campaigns for those outlets.

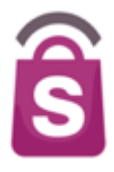

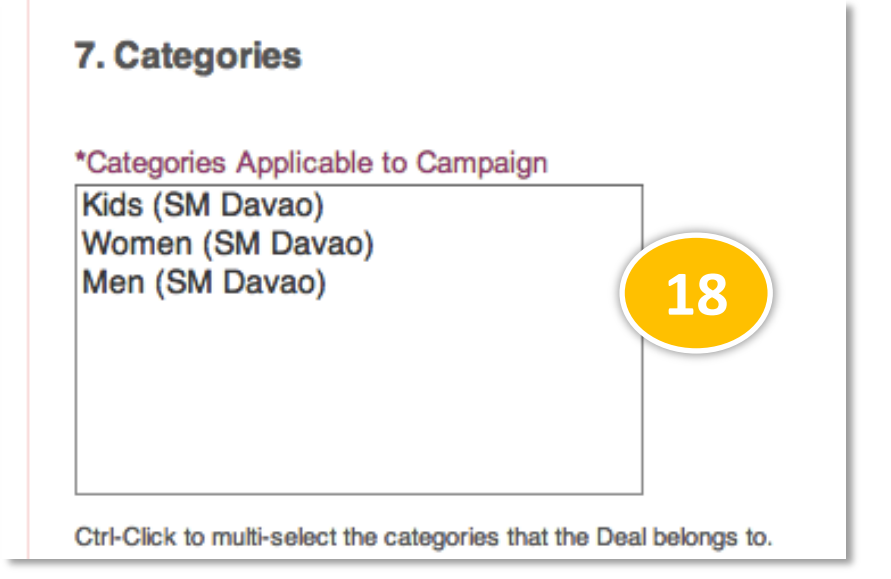

18. Select the Categories applicable to the campaign.

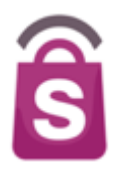

#### 8. Disclaimers & Terms

#### \*Terms & Policy

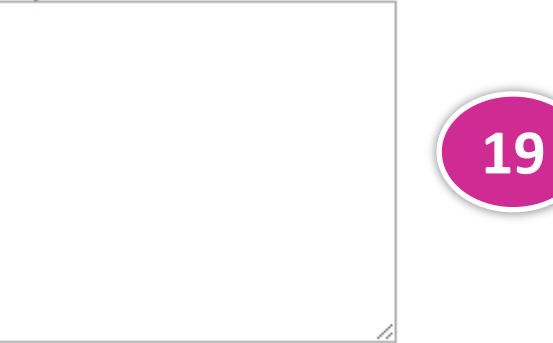

19. Enter the specific terms and policy for the campaign.

Recommended 20000 characters with no limit.

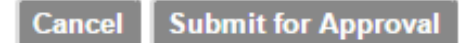

\*Denotes mandatory field.

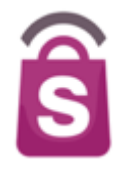

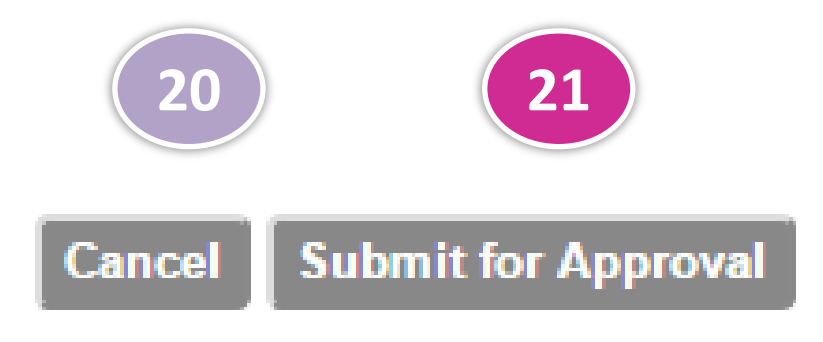

- 20. Click **Cancel** to cancel the submission.
- 21. Submit for approval: Admin user will receive notification to approve campaign on Sprooki Manager<sup>™</sup>

#### Notes:

- Campaign will be listed as
  'Draft' on the Promotions summary.
- Merchant user can amend campaign details (e.g. description) before it is approved by Admin User.
- Once Admin User approves campaign, it will be listed as 'Live' on the promotions summary.

### 6. Merchants

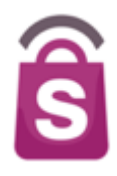

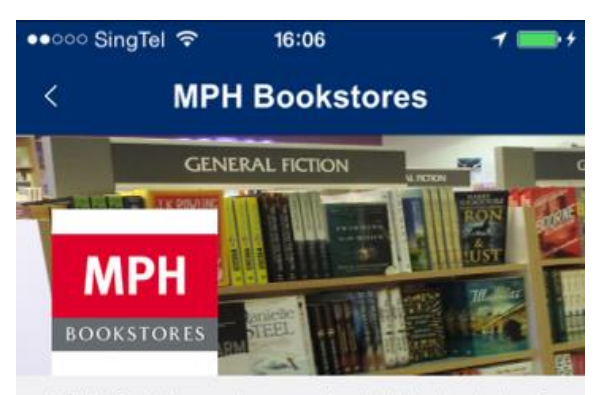

MPH Bookstores is a well-established chain of bookstores. It retails books, magazines, stationery, gifts and greeting cards. The chain has three outlets located in the city and neighbourhood areas -Raffles City Shopping Centre, Robinson Road and Parkway Parade all of which cater to the office **read more** 

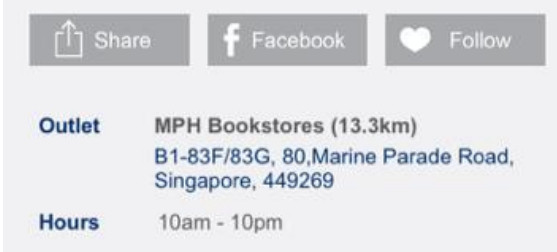

- Merchant Admin users are able to edit merchant and outlet details on Sprookimanager<sup>™</sup>
- It is advisable that outlet details (phone, address, unit #) are kept updated regularly for the benefit of app users.

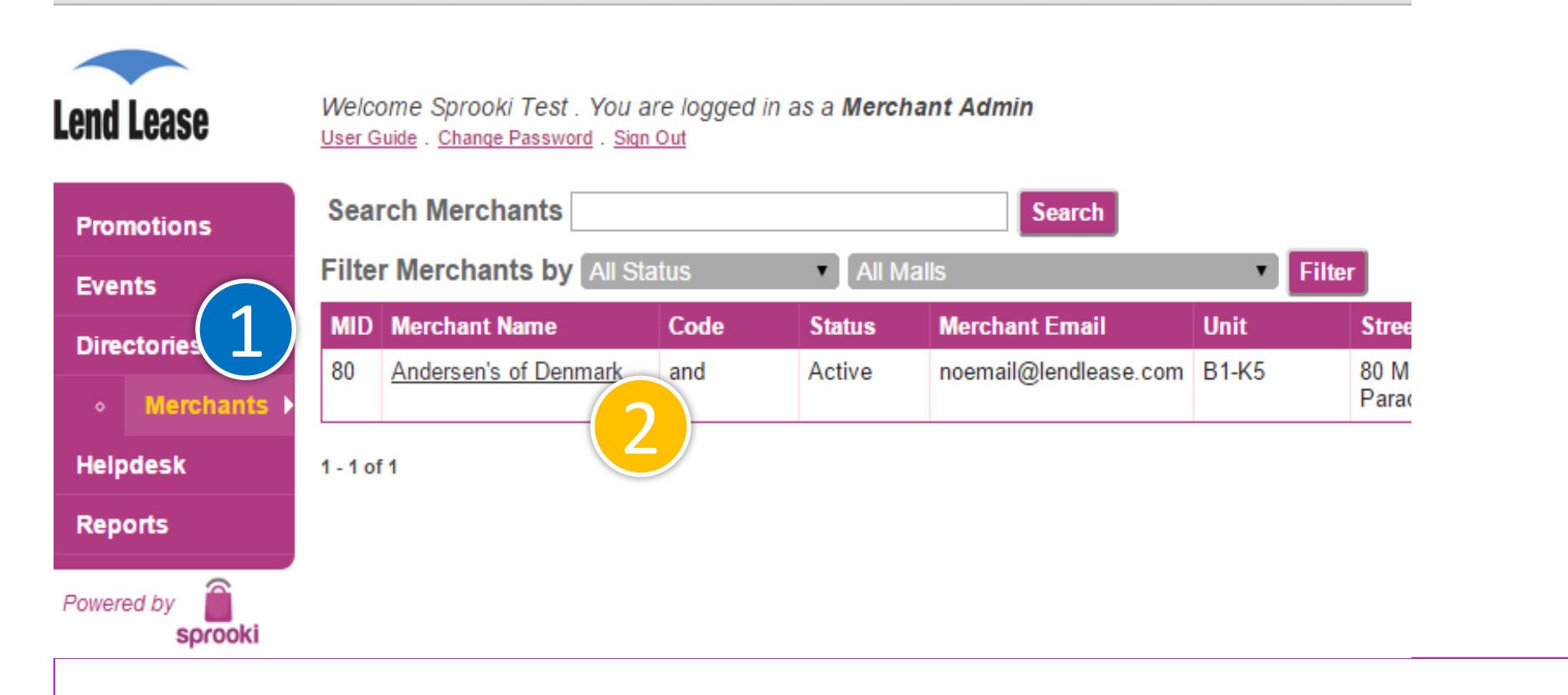

- 1. Click on the **Merchants** tab on the Menu Sidebar.
- 2. Click on the **Merchants** Name to edit the respective merchant's details.
# 6.1 Edit Merchant details

#### Edit Merchant

#### 1. Merchant Details Merchant ID 80 "Merchant Name Andersen's of Denmark

This name will appear on the Sprooki application. Recommended up to 48 characters.

"Merchant Code and

Merchant Email noemail@lendlease.com

Merchant Logo

-

Choose File No file chosen

image size should be at least 320 x 320 pixels. Supported formats PNG, JPEG, GIF,

Merchant Image

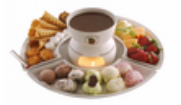

Choose File No file chosen

Image size should be at least 640 x 400 pixels. Supported formats PNG, JPEG, GIF.

#### 2. Merchant Description

#### \*Description

Each and every Andersen's creations are specially concocted using only the finest ingredients imported from Denmark, Australia, Belgium and all over the world. Based on the original Danish recipe, we serve you only the best and the finest. With a vast and an an an and a fact that the

| 3. Merchant Address                                                                                                    | 5. Contact Person                                   |
|----------------------------------------------------------------------------------------------------|-----------------------------------------------------|
| Country<br>Singapore                                                                                                    | Given Name<br>-<br>Family Name                      |
| B1-K5                                                                                                    | -                                                   |
| Street<br>80 Marine Parade Road                                                                                                    | Email<br>E                                          |
|                                                                                                    | -                                                   |
| City<br>Singapore                                                                                                    | Phone Number should include Country Code. eg. +65 9 |
| State                                                                                                    |                                                     |
| Singapore                                                                                                    | 6. Notes                                            |
| Postal Code<br>449289                                                                                                    | test                                                |
| 4. Merchant Categories Categories Departmental Store/Supermarket/H Fashion Fitness, Health & Personal Care Food & Restaurant Gifts & Novelties Homeware & Electronics Lewelleur/Watches/Ontical | 7. Admin Users                                      |
| Lifestyle/Music/Entertainment<br>Services                                                                                                    | 1.                                                  |
|                                                                                                    | Cancel Submit for Approval                          |
|                                                                                                    | "Denotes mandatory field.                           |

# 3. Edit desired fields. Click on **Submit for approval.** 4.

Admin user will receive notification to approve changes on Sprookimanager<sup>™</sup>

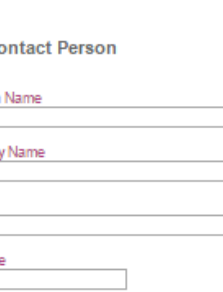

# 6.3 Edit Outlet Details

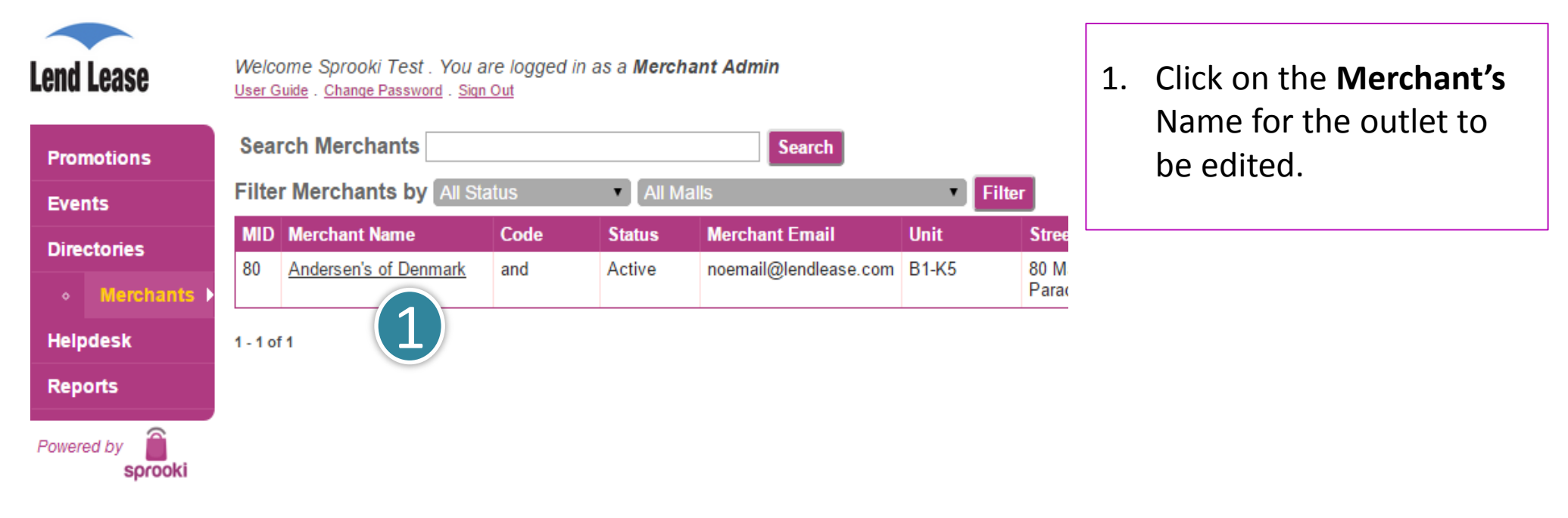

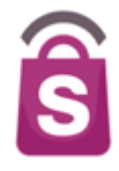

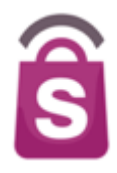

**Outlets belonging to this Merchant** 

| OID      | Outlet Name           | Mall           | all Code Unit                        |  | Street    | City State |        | Postal Code | Country      | Phone |  |
|----------|-----------------------|----------------|--------------------------------------|--|-----------|------------|--------|-------------|--------------|-------|--|
| 80       | Andersen's of Denmark | Parkway Parade | 80 B1-K4 80,Marine Parade Road Singa |  | Singapore | Singapore  | 449269 | SG          | +65 98765432 |       |  |
| 1 - 1 of | f1                    |                |                                      |  |           |            |        |             |              |       |  |

2. Select the outlet to be modified.

# 6.3 Edit Outlet Details

Tag Type None

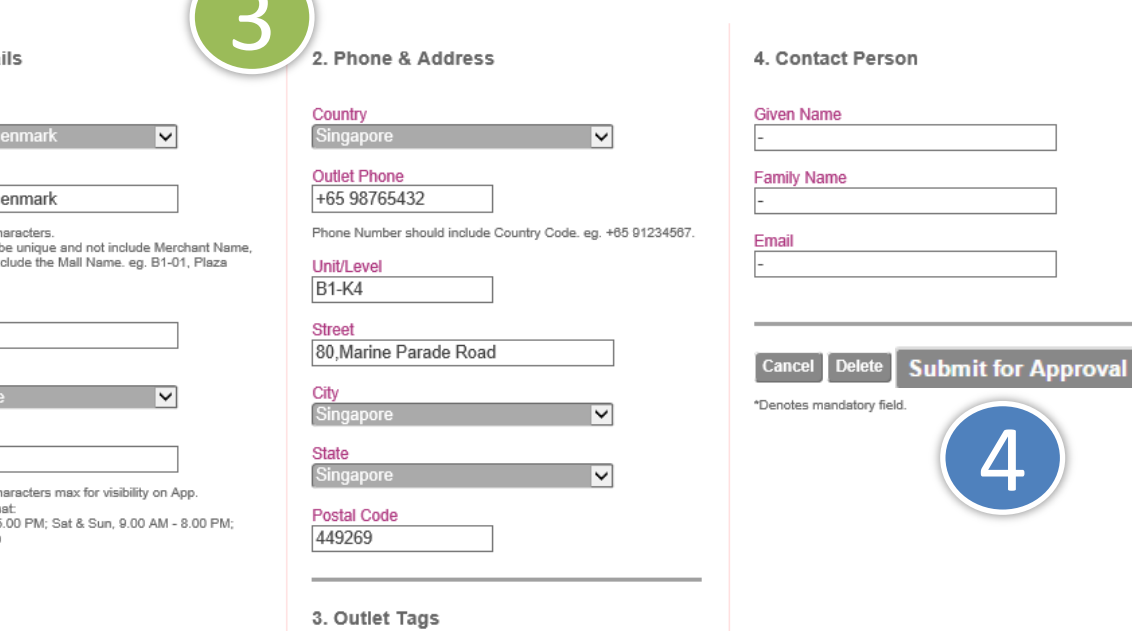

 $\mathbf{\mathbf{v}}$ 

#### Edit Outlet

1. Outlet Details

\*Merchant

Andersen's of Denmark

\*Outlet Name

Andersen's of Denmark

Recommended 30 characters. Outlet Name should be unique and not include Merchant Name, but it may possibly include the Mall Name. eg. B1-01, Plaza Singapura.

#### \*Outlet Code

80 \*Mall

Parkwa

**Operating Hours** 10am - 10pm

Recommended 80 characters max for visibility on App. Recommended Format Mon - Fri 9.00 AM - 5.00 PM: Sat & Sun. 9.00 AM - 8.00 PM: Public Hols CLOSED

3. Edit the required fields. Submit for approval. 4.

Admin user will receive notification to approve changes on Sprookimanager™

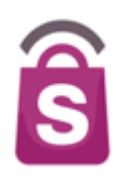

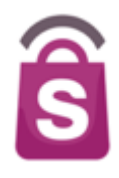

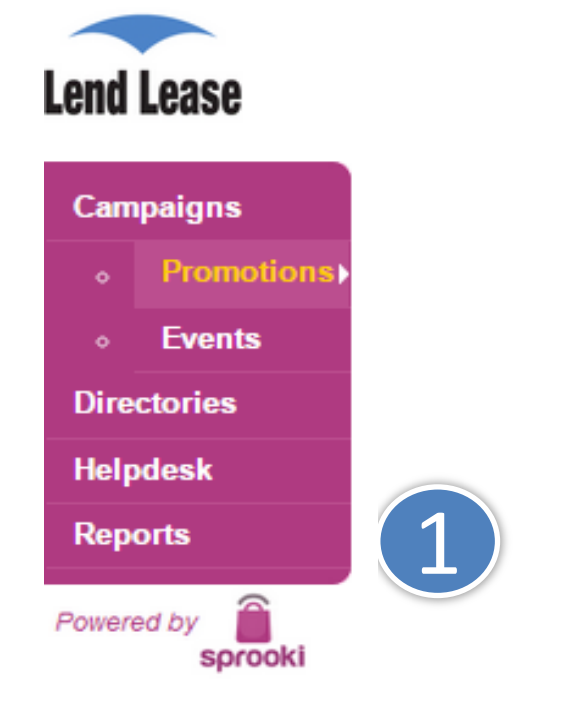

1. Select the **Reports** tab on the navigation bar.

# 7.1 Reports

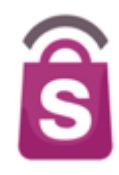

# Reports

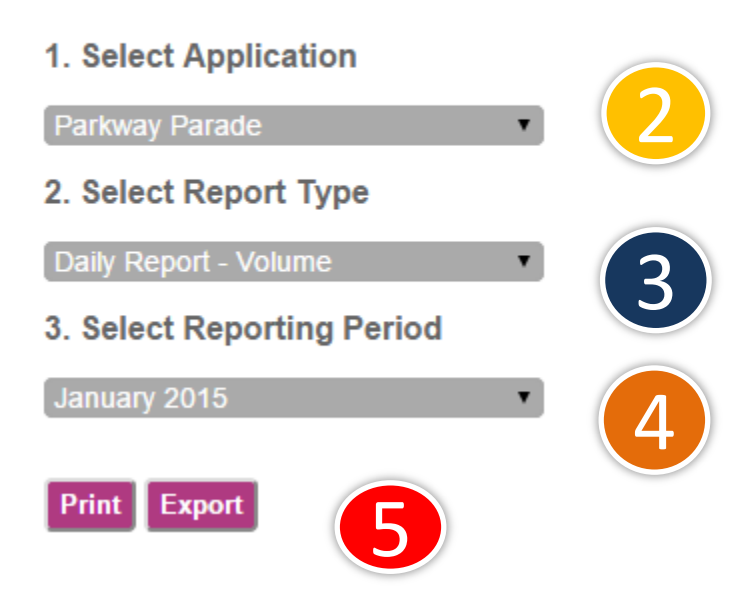

2. Reports are available for each application. Select the relevant application.

- 3. Select report type:
- →Volume report: includes transactional and non transactional data (either in Daily or Monthly format).
- →Sales Value report: include transactional data (either in Daily or Monthly format).
- 4. Select Reporting Period.
- 5. Click on:

**Export** button to download to .csv file. Or **Print** button to view on screen and save in PDF format.

ŝ

The report in .csv format tracks daily or monthly views, transactional & non transactional data (Volume report) or transactional data only (Value report). It may be saved as an excel file.

| F  | File Home Insert Page Layout Formulas Data Review View |           |                |                 |                  |                |                  |               |                         |                |  |  |  |  |
|----|--------------------------------------------------------|-----------|----------------|-----------------|------------------|----------------|------------------|---------------|-------------------------|----------------|--|--|--|--|
| Pa | Tener Cut                                              | Calibri   | · 11           |                 |                  | Wrap Text      | General          | ✓ Cond        | tional Format           | linsert Delet  |  |  |  |  |
|    | 💞 Format Pai                                           | nter 18 2 | Ū ∗ ⊞ ∗        |                 |                  | Merge & Center | * \$ * %, ,      | .000 Forma    | tting * as Table * Styl | es v v v       |  |  |  |  |
|    | Clipboard                                              | - Fai     | Font           | Γ <u>α</u>      | Alignment        |                | 🗟 Number         | G.            | Styles                  | Cells          |  |  |  |  |
|    | 114                                                    | <b>-</b>  | f <sub>x</sub> |                 |                  |                |                  |               |                         |                |  |  |  |  |
|    |                                                        |           |                |                 |                  |                |                  |               |                         |                |  |  |  |  |
|    | А                                                      | В         | G              | Н               | l.               | J              | К                | L             | М                       | N              |  |  |  |  |
| 1  |                                                        |           |                |                 |                  |                |                  |               |                         |                |  |  |  |  |
| 2  | Date                                                   | Day       | Total Viewed   | Viewed by Alert | Viewed by Browse | Total Shared   | Shared by Social | Shared by SMS | Shared by Email         | Total Volume R |  |  |  |  |
| 3  | Thursday                                               | 1-Jan-15  | 0              | 0               | 0                | 0              | 0                |               | 0 0                     | 0              |  |  |  |  |
| 4  | Friday                                                 | 2-Jan-15  | 0              | 0               | 0                | 0              | 0                |               | 0 0                     | 0              |  |  |  |  |
| 5  | Saturday                                               | 3-Jan-15  | 0              | 0               | 0                | 0              | 0                |               | 0 0                     | 0              |  |  |  |  |
| 6  | Sunday                                                 | 4-Jan-15  | 0              | 0               | 0                | 0              | 0                |               | 0 0                     | 0              |  |  |  |  |
| 7  | Monday                                                 | 5-Jan-15  | 5              | 0               | 5                | 0              | 0                |               | 0 0                     | 0              |  |  |  |  |
| 8  | Tuesday                                                | 6-Jan-15  | 2              | 0               | 2                | 0              | 0                |               | 0 0                     | 0              |  |  |  |  |
| 9  | Wednesday                                              | 7-Jan-15  | 10             | 2               | 8                | 0              | 0                |               | 0 0                     | 0              |  |  |  |  |
| 10 | Thursday                                               | 8-Jan-15  | 9              | 0               | 9                | 0              | 0                |               | 0 0                     | 0              |  |  |  |  |
| 11 | Total in Period                                        | -         | 26             | 2               | 24               | 0              | 0                |               | 0 0                     | 0              |  |  |  |  |

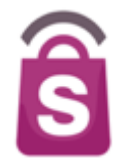

The report in PDF/print includes a summary of the data provided on the Excel version.

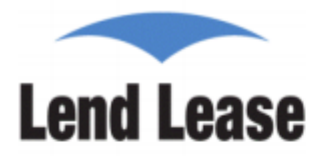

Parkway Parade

### Daily Report - Volume - Jan 2015

| Date        | Day       |       |       |        | Total Usag | je     |       | All Coupons |        |        |        |            |            |            |
|-------------|-----------|-------|-------|--------|------------|--------|-------|-------------|--------|--------|--------|------------|------------|------------|
|             | -         | Total | View  | View   | Total      | Share  | Share | Share       | Total  | Total  | Nett   | Redemption | Conversion | Conversion |
|             |           | View  | by    | by     | Share      | by     | by    | by          | Volume | Refund | Volume | Volume     | Views to   | Volume to  |
|             |           |       | Alert | Browse |            | Social | SMS   | Email       |        | Volume |        |            | Volume     | Redeem     |
| 01-Jan-2015 | Thursday  | 0     | 0     | 0      | 0          | 0      | 0     | 0           | 0      | 0      | 0      | 0          | 0%         | 0%         |
| 02-Jan-2015 | Friday    | 0     | 0     | 0      | 0          | 0      | 0     | 0           | 0      | 0      | 0      | 0          | 0%         | 0%         |
| 03-Jan-2015 | Saturday  | 0     | 0     | 0      | 0          | 0      | 0     | 0           | 0      | 0      | 0      | 0          | 0%         | 0%         |
| 04-Jan-2015 | Sunday    | 0     | 0     | 0      | 0          | 0      | 0     | 0           | 0      | 0      | 0      | 0          | 0%         | 0%         |
| 05-Jan-2015 | Monday    | 5     | 0     | 5      | 0          | 0      | 0     | 0           | 0      | 0      | 0      | 0          | 0%         | 0%         |
| 06-Jan-2015 | Tuesday   | 2     | 0     | 2      | 0          | 0      | 0     | 0           | 0      | 0      | 0      | 0          | 0%         | 0%         |
| 07-Jan-2015 | Wednesday | 10    | 2     | 8      | 0          | 0      | 0     | 0           | 0      | 0      | 0      | 0          | 0%         | 0%         |
| 08-Jan-2015 | Thursday  | 9     | 0     | 9      | 0          | 0      | 0     | 0           | 0      | 0      | 0      | 0          | 0%         | 0%         |
| Total 2     |           | 26    | 2     | 24     | 0          | 0      | 0     | 0           | 0      | 0      | 0      | 0          | 0%         | 0%         |

# 7.3 Reports: Campaign report

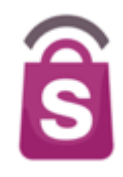

| Lend Lease                | Welcome Sprooki Test . You are l<br><u>User Guide</u> . <u>Change Password</u> . <u>Sign C</u> | logged in as a <b>N</b><br><sub>Dut</sub> | lerchant Adn         | nin                  | 3                    |        |        |                 |  |  |  |  |
|---------------------------|------------------------------------------------------------------------------------------------|-------------------------------------------|----------------------|----------------------|----------------------|--------|--------|-----------------|--|--|--|--|
| Campaigns                 | Search Campaigns Search Campaign                                                               |                                           |                      |                      |                      |        |        |                 |  |  |  |  |
|                           | Filter Campaigns by All Mall                                                                   | s 🔻                                       | All Merchant         | s v A                | II Types             | •      | All St | atus            |  |  |  |  |
| (1) Promotions)<br>Events | CID Campaign Name                                                                              | Merchant                                  | Category             | Start                | End                  | Status | *T/NT  | Target<br>Users |  |  |  |  |
| Directories               | All in page                                                                                    | Andersen's of<br>Denmark                  | Food &<br>Restaurant | 08-01-2015<br>23:27h | 08-01-2015<br>23:36h | Ended  | NT     | All User:       |  |  |  |  |
| Helpdesk                  | All <u>Incerson Campaign</u><br>None                                                           | <u>Andersen's of</u><br><u>Denmark</u>    | Food &<br>Restaurant | 08-01-2015<br>12:11h | 30-01-2015<br>12:11h | Draft  | NT     | All User:       |  |  |  |  |
| Reports                   | 439 [COPY][COPY]<br>Anderson Campaign                                                          | Andersen's of<br>Denmark                  | Food &<br>Restaurant | 08-01-2015<br>10:45h | 08-01-2015<br>14:21h | Ended  | NT     | All User:       |  |  |  |  |
| -                         |                                                                                                | And shares to be                          | East 0               | 00.04.0045           | 20.04.2045           | DeeA   | NT     | All Lines       |  |  |  |  |

- 1. Click on the **Promotions** menu.
- 2. Tick on the filter and select the relevant options (e.g. All in page).
- 3. Click on:

**Export** button to download to .csv file. Or **Print** button to view on screen and save in PDF format.

All campaign data will be exported into the chosen format.

The Profile Summary report for Merchant Users provides a summary of the profile of those registered App Users who have ever VIEWED a Merchant campaign.

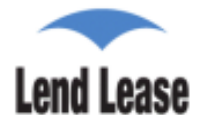

Powered by

Parkway Parade

#### Profile Summary Report - Giordano

| USER VIEWS        |                    | GENDER        |             |                    | AGE        |       |              |       | OS      |            | COUPONS PER USER |          |            |             | OPT IN |            |                  |                   |              |                  |
|-------------------|--------------------|---------------|-------------|--------------------|------------|-------|--------------|-------|---------|------------|------------------|----------|------------|-------------|--------|------------|------------------|-------------------|--------------|------------------|
| Total<br>Users(#) | Total Users<br>(%) | Female<br>(%) | Male<br>(%) | Unspecified<br>(%) | <20<br>(%) | 20-29 | 30-39<br>(%) | 40-49 | >50 (%) | 10S<br>(%) | Android          | 0<br>(%) | 1-5<br>(%) | 6-10<br>(%) | 11-15  | >15<br>(%) | General<br>Alert | Featured<br>Alert | Email<br>(%) | Coupon<br>Expiry |
|                   |                    |               |             |                    |            |       |              |       |         |            |                  |          |            |             |        |            | (%)              | (%)               |              | (%)              |
| 31                | 100                | 22.58         | 51.61       | 16.13              | 0          | 83.87 | 29.03        | 12.90 | 3.23    | 219.35     | 90.32            | 18.03    | 10.25      | 17.21       | 11.07  | 30.33      | 100.00           | 96.77             | 87.10        | 100.00           |

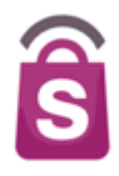

If you encounter a problem that you cannot resolve by yourself, you can submit a ticket through helpdesk for assistance.

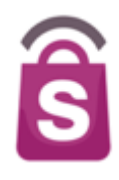

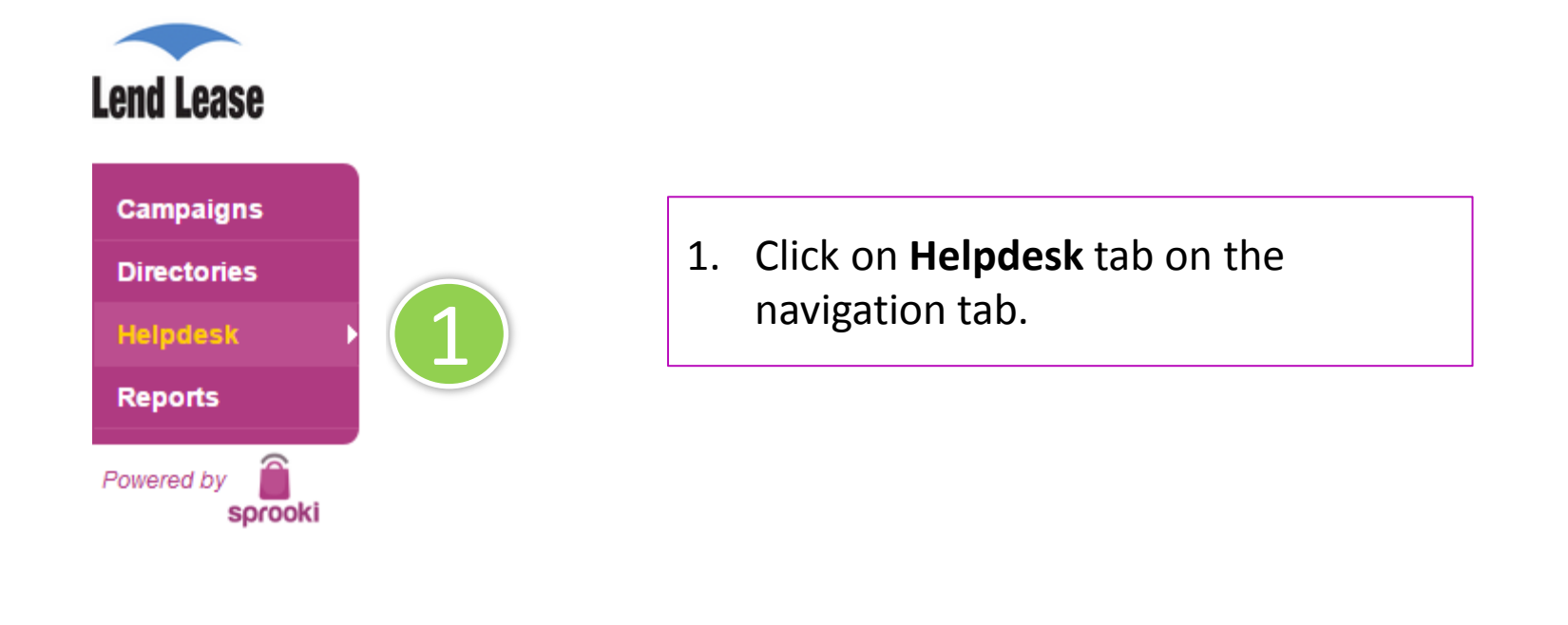

# 8.1 Helpdesk

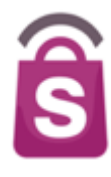

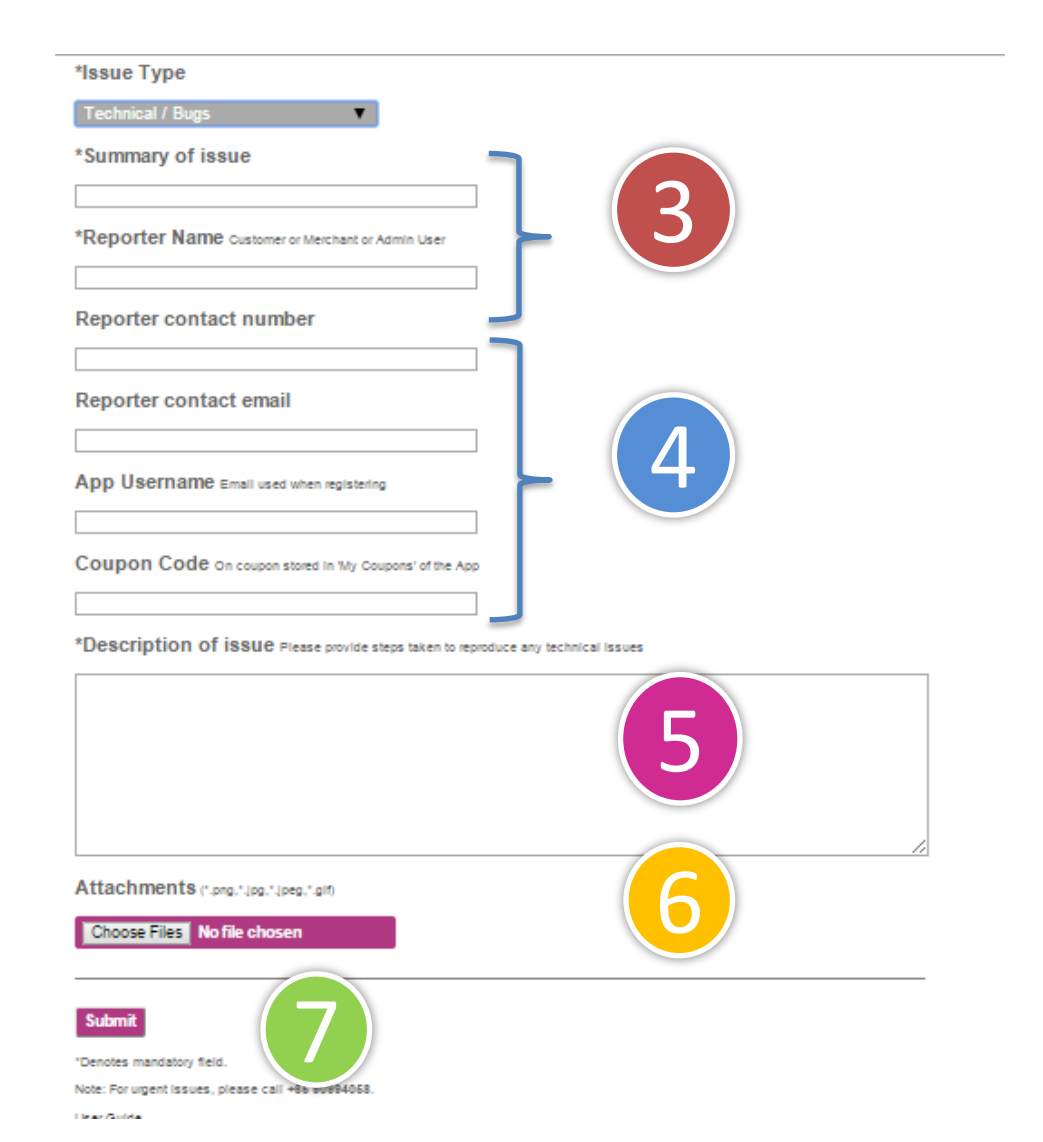

- 3. Enter a summary of the issue and your name.
- 4. Enter the following details (optional):
- Your contact number.
- Enter your contact email.

If you are trying to resolve the customers issue:

- Enter the app username
- Enter the coupon code (if applicable)
- 5. Enter the description of issue.
- 6. Attach a screenshot of the customer's device displaying the issue (if possible).
- 7. Click on **Submit**.

# Helpdesk

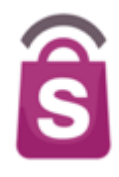

# Contact us

# Thank you!

Your issue has been successfully created. We will respond to your issue in accordance with its prioritization.

Regards, Sprooki Helpdesk

Business Hours: 9:00am-6:00pm, Monday to Friday Singapore time (excludes Public Holidays)

Email: helpdesk@sprooki.com

For urgent issues, please contact +65-9776-7046

You will be presented with a "Thank you" page after you successfully submit the ticket.

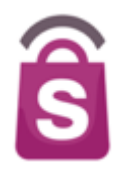

- An introduction to the Parkway Parade Mobile App
- ► Demonstration of the SprookiManager<sup>TM</sup> Administration System
- Store Implementation & Customer Care
- ► Q&A

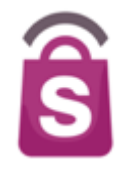

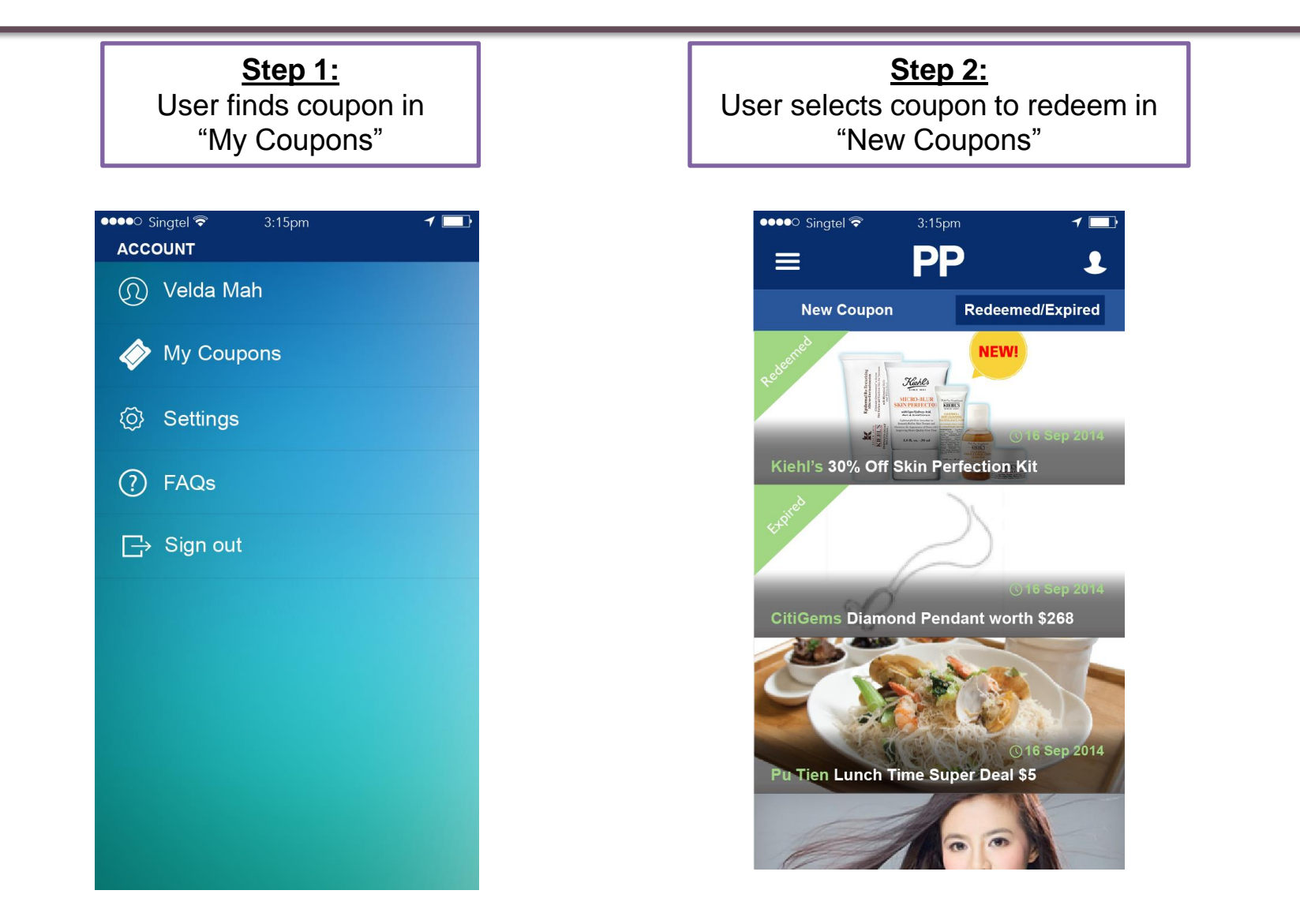

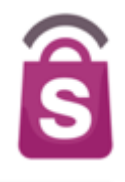

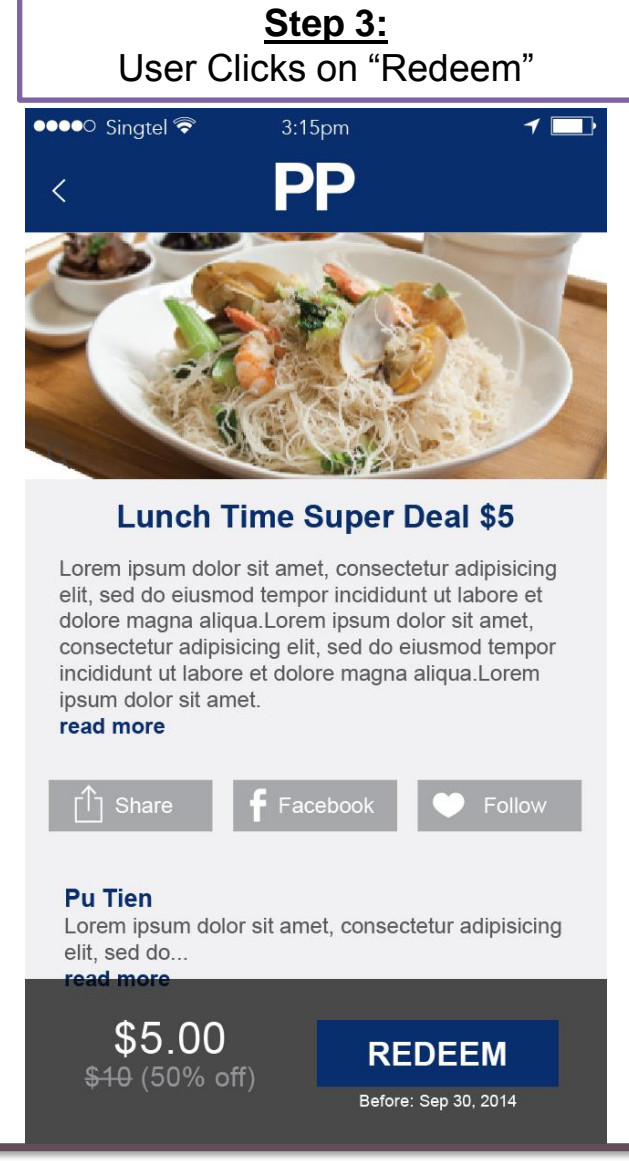

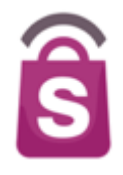

<u>Step 4:</u> *Merchant / Retailer needs to Privately* enter Merchant code in the box labeled "Store Redemption Code"

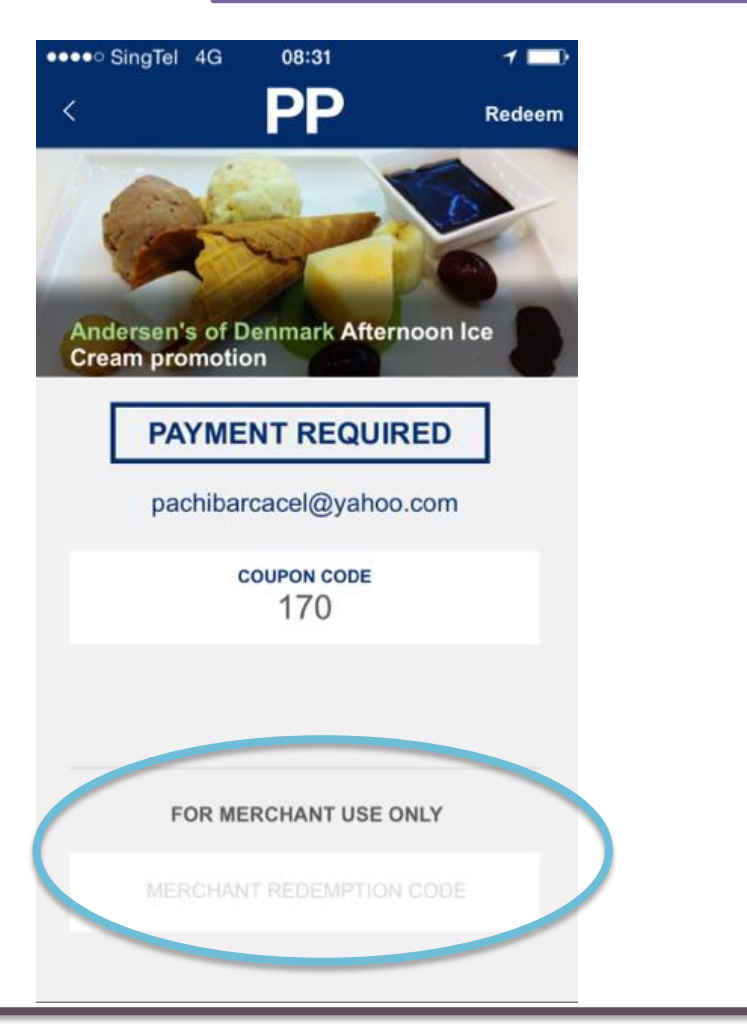

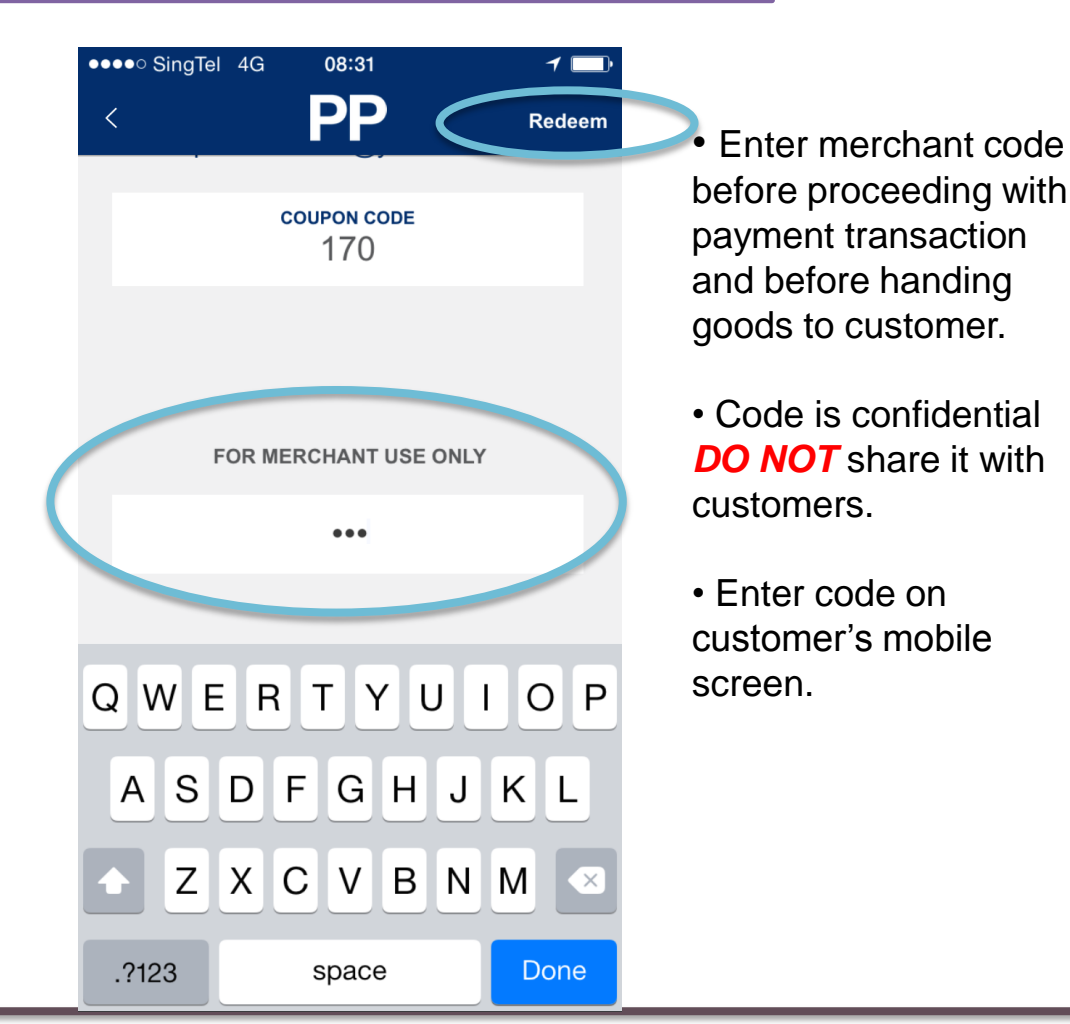

Business Confidential and © 2014-15 Sprooki Pte Ltd

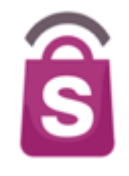

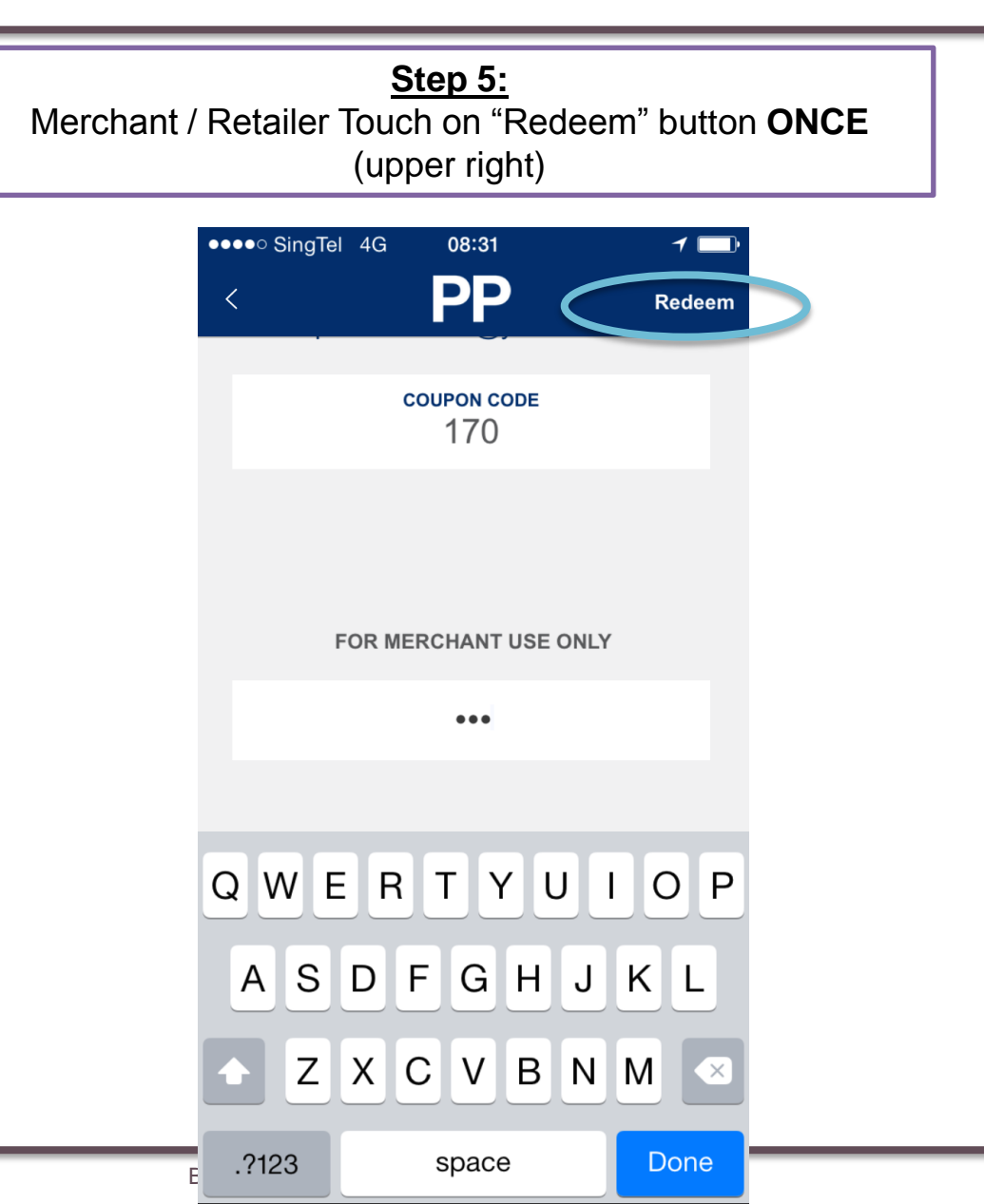

# **Redemption Demonstration - Get Now**

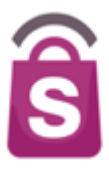

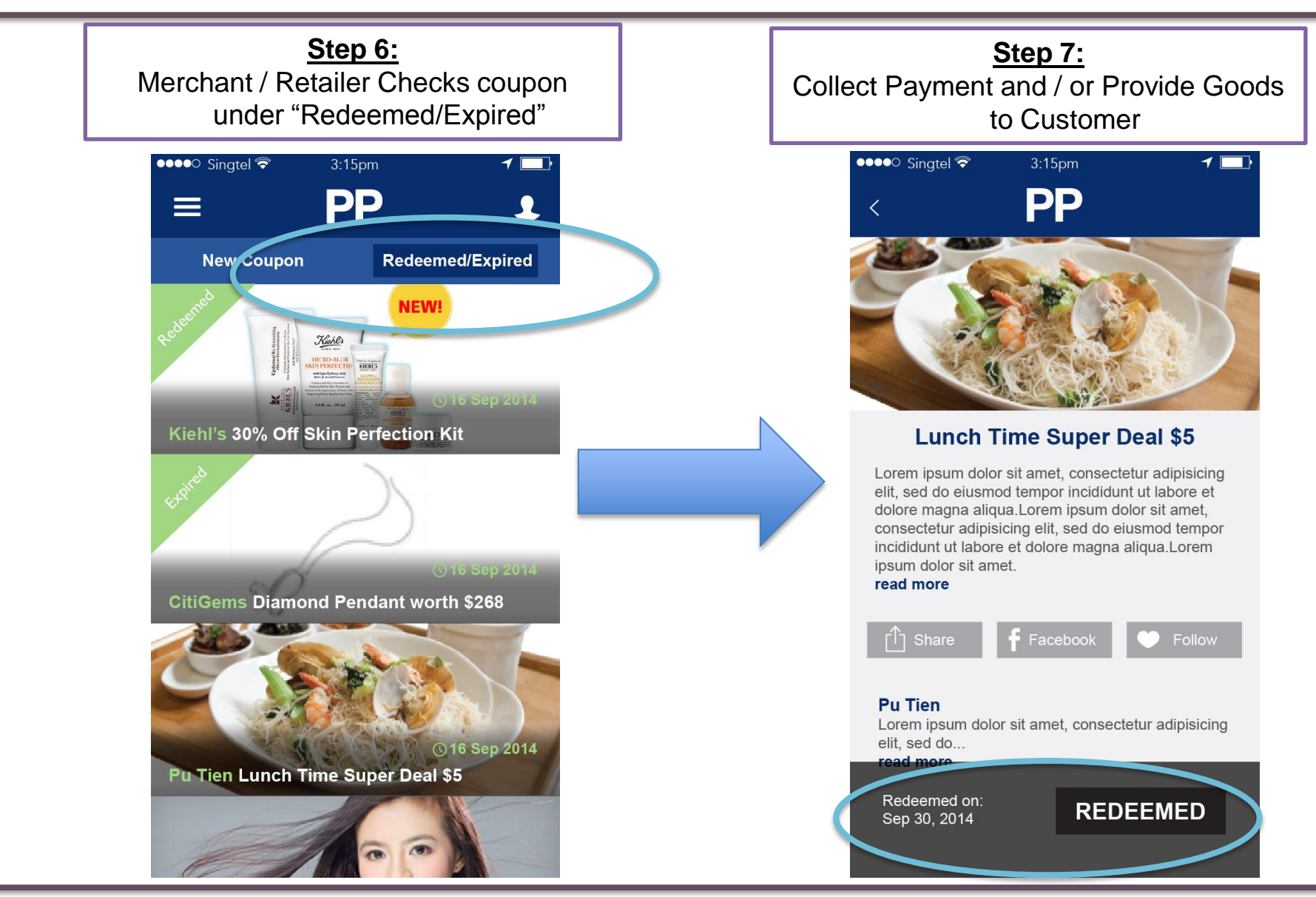

# **Redemption Demonstration – BUY NOW**

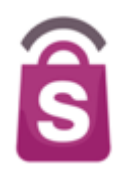

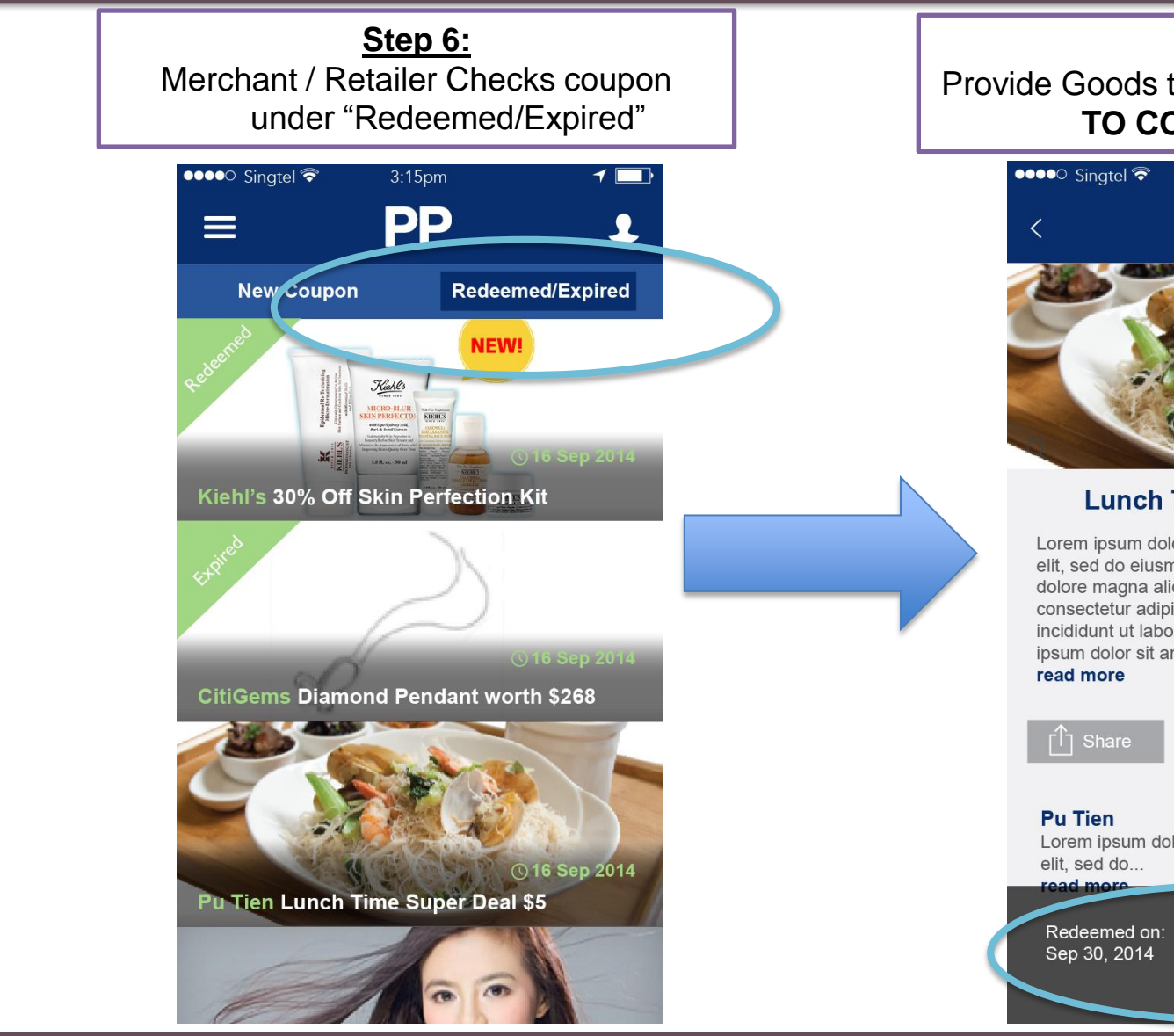

Step 7: Provide Goods to Customer – NO NEED TO COLLECT PAYMENT

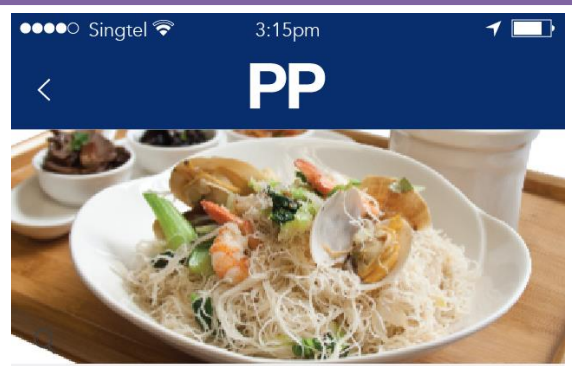

### Lunch Time Super Deal \$5

Lorem ipsum dolor sit amet, consectetur adipisicing elit, sed do eiusmod tempor incididunt ut labore et dolore magna aliqua.Lorem ipsum dolor sit amet, consectetur adipisicing elit, sed do eiusmod tempor incididunt ut labore et dolore magna aliqua.Lorem ipsum dolor sit amet.

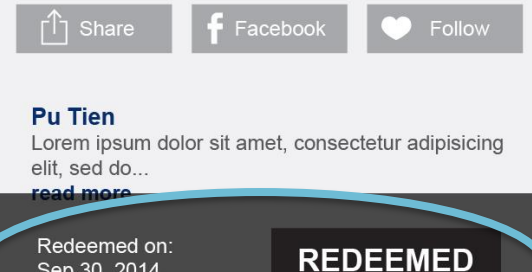

# **Offer Terms & Conditions**

- ŝ
- The coupon must be shown by the customer on their mobile device (not on a printed copy or any other display).
- Coupons must be used in a single visit (unless merchant agrees otherwise).
- Coupons are not exchangeable for cash or goods/services other than those described in the offer.
- Coupons are not valid with any other offers, promotions, coupons, discounts, or privilege cards, unless stipulated on the coupon offer terms.
- All coupons are subject to availability.
- Retailer/Merchant or Concierge Team SHOULD NOT lend their own personal mobile device to verify coupons to any Parkway Parade app user.
- It is encouraged that Admin/Marketing/Concierge send enquiries, clarifications for Parkway Parade via Helpdesk in SprookiManager system.
- > Offer/coupon terms apply in addition to specific merchant/retailer T&Cs.

# Store Support

- Each store will be provided with a Merchant Redemption Code via the system.
- The code should be provided to the outlet.
- We recommend distributing
- Small cards for each merchant to be kept discretely at POS until to familiarise them with their code.
- Example =>

### PARKWAY PARADE MERCHANT CARD IMPORTANT

- Enter merchant code before redeeming goods . or services.
- Enter code on customer's mobile screen
- Code is confidential: for merchant staff only.

# YOUR MERCHANT CODE IS:

**Questions?** Please contact our Helpdesk team: General queries:

For urgent queries:

helpdesk@sprooki.com 9613-0003

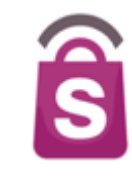

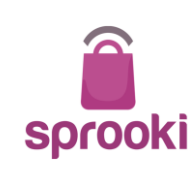

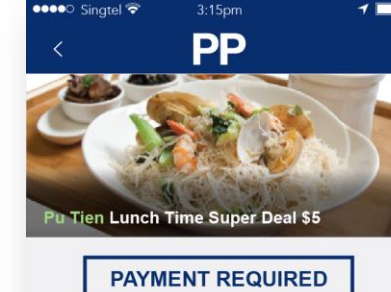

norvin@gmail.com

COUPON CODE SBPS201104543

PROMO CODE SBPS201104543

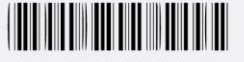

FOR MERCHANT USE ONLY

MERCHANT REDEMPTION CODE

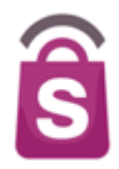

# Support Obligations

# Parkway Parade is the first contact point for support.

- App users are likely to contact with PP via email or visit outlet.
- Parkway Parade is responsible for:
  - Collecting accurate data regarding the error or incident.
  - Attempting to self-diagnose & resolve incidents prior to contact Sprooki via Helpdesk.
  - Check SprookiManager and FAQs references provided.
  - Lodging a support incident to Sprooki Helpdesk.

## Support references provided by Sprooki:

- Universal Coupon Terms appearing on each coupon.
- User Terms & Condition and Privacy Policy accepted by user when they register.
- FAQs link in the app.
- Admin Staff can check individual user coupon and usage history via Sprookimanager<sup>™</sup> system. https://parkway.sprookimanagerx.com
- Any customer incidents or technical errors which cannot be resolved by Admin staff and for which there are no relevant FAQs, are to be communicated to Sprooki via the Helpdesk support.

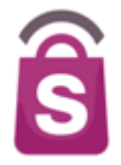

- Notify Sprooki immediately of the support incident providing the following details:
  - Issue Type (Technical, Product, Payment, Refund etc...)
  - Summary of issue.
  - Customer Name.
  - Customer App username.
  - Customer contact number & email.
  - Coupon code (if applicable).
  - Description of issue and/or steps taken to reproduce issue (for Technical issues).
- Upon receipt of support incident, Sprooki will:
  - Recognise support incident when lodged and provide a support ticket number via reply email.
  - Allocate a priority to the incident based on the severity of the issue.
  - Respond via support website and email with timeframe provided for that severity.

- Operation hours:
  - Between 9.00 am and 6.00 pm Monday to Friday on Business Days (excludes Public Holidays).
- Accessed via website and email.
  - Website access: <u>https://parkway.sprookimanagerx.com</u> => Helpdesk section
  - Suggested browsers to access Sprooki Manager: Chrome, Firefox (also works on Internet Explorer 10 and above)
  - Email access: helpdesk@sprooki.com
- PP to notify Sprooki immediately of the support incident providing all required details on the Helpdesk ticket form.

# **Known Incidents**

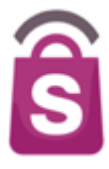

User Support incidents are most likely to relate to:

- Device Connectivity issues (no network coverage):
  - Can't download coupons.
  - Can't view coupons.
- Customer device issues:
  - User on devices pre-dating iOS 6 or Android 2.3 that can't download .
  - User device memory low (lots of apps running).
  - User has too many apps open at once (memory).
  - Users on iPads relying on Wifi networks only.
- Refunds
  - Post-redemption store refund terms apply.
- User Account
  - User has multiple accounts and can't remember which account they downloaded coupons.
  - User forgets password.
  - User signs in first time with local email, then tries to sign in second time with Facebook.

Merchant support incidents are most likely to relate to:

- > Staff
  - Staff unaware of Mobile App or how to handle redemption.
  - Staff unaware of Outlet Redemption code.
  - Share redemption code with Users.

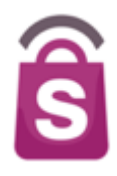

- Any refund requests prior to the redemption of a coupon are at the discretion of Parkway Parade Brands and will be evaluated on a case by case basis.
- Any refund requests received after redemption of a coupon are at the discretion of the outlet and depend on Parkway Parade's and the outlet's refund policy and terms of the coupon or offer provided through Parkway Parade.

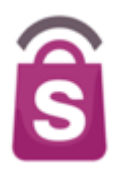

# FAQs

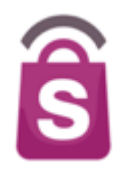

### What does this application do for me?

The Parkway Parade mobile application brings users a revolutionary service that utilizes location-based targeting technology. It is available on connected Android and iOS devices (iPhones, iPods and iPads) and helps users discover exclusive offers and promotions from selected stores in Stores Specialists, Inc. within walking distance from your current location.

### ✓ How do I download it?

The application is available for download from the Apple App Store and Google Play Store. Visit the Store via your device by tapping on the 'App Store' or 'Play Store' app, or go to the App Store within iTunes for iOS devices and search for 'Parkway Parade.' or 'Parkway Parade'.

Download the app and if via a desktop/laptop, sync your device to ensure that the application is available on your mobile device. You will be required to launch the application at least once to ensure that you receive messages relevant to your location.

### Does Parkway Parade cost anything?

The application is FREE to download, browse offers/deals and to receive application alerts. Once the app has been installed on your device, you will be able to search for offers/deals that you would like to download.

### ✓ Is there a similar Blackberry or Windows App available for download?

At the moment, the application is only available for Android v2.3 and upwards or Apple iOS 6 and upwards platforms.

### ✓ What is the difference between Parkway Parade and other apps which offer similar offers/deals/discounts?

Unlike other generic deals apps, this application is exclusive to Stores Specialists, Inc.. It brings together all the best offers and latest news from our brands and consolidates them for easy viewing by users.

### ✓ How do I view/receive featured offers/deals?

When you are within walking distance of the mall, you will receive one (1) application alert of a featured offer or promotion. Other offers/ are also available for viewing via the 'Offers' section.

### How do I download an offer?

From the application alert, touch 'View' to go to the Offer Details page. On the Offer Details page, touch 'Get Now' or 'Buy Now'. For new users, you will be required to sign up before downloading or purchasing any coupons. For existing users, you are required to sign in. Once the download is successful, you will receive the coupon in question saved in 'My Coupons'.

### I have downloaded Parkway Parade, but I am not receiving alerts. Why is this so?

The application utilizes location-based technology to send alerts to users and relies on individual users' location settings. In order for alerts to be sent, Location Services should be set to 'ON'. To turn on Location Services for iOS devices, visit 'Settings' > 'Privacy' > 'Location Services' > 'ON'. Scroll down to find this Application and select 'ON'. To turn on Location Service for Android devices, visit 'Settings'>'Location Services' or 'Location and security'> 'ON'.

### What is meant by "walking distance"?

This refers to a pre-defined distance around the store or mall and may be anywhere between 50-metres and 500-metres.

### When can I redeem my coupon offer?

Once downloaded, your coupon can be redeemed at any time, including the same day, prior to the expiry date of the coupon and during the retailer's normal operating hours. For a selection of coupons, you may be required to make an advanced booking prior to the coupon expiry date. To avoid disappointment, please refer to specific coupon terms and conditions for more details.

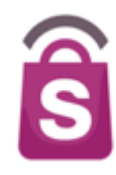

### ✓ My app crashed when I tried to download a coupon.

If this has happens to you, please ensure that all apps running in the background have been closed off first, then try again. Follow the steps below to close off all apps running in the background\_on iOS devices:

- 1. Press the Home button to ensure that you are at the Home screen
- 2. Double-press the Home button. The app tray will appear.
- 3. Tap and hold the Application icon. After a while, the app icons should be jiggling and minus (-) signs should appear on all top right hand corners.
- 4. Tap the minus (-) sign that corresponds to the application. This action closes the app completely.
- 5. Press the Home button once to stabilize apps again, and another time to exit to the Home screen.
- 6. Wait for 5 10 seconds before relaunching the Application (by tapping the app icon).

# I have feedback that I think would be a valuable addition in improving this app. How do I communicate these ideas to you?

We take feedback very seriously and would love to hear from you if you have suggestions on how our Application can be improved to facilitate a smoother user experience for all. Please send in all feedback and/or suggestions to <u>parkway.parade@lendlease.com</u> or via the Contact Us form in the Parkway Parade application.

### ✓ Can users download a coupon without Wi-Fi or 3G/4G connection?

No. App users need either Wi-Fi, 3G or 4G connection to download coupons.

### ✓ Can merchants redeem coupons without Wi-Fi or 3G/4G connection?

Yes. Merchants can enter their merchant codes and redeem coupons if the handset does not have Wi-Fi, 3G or 4G connection.

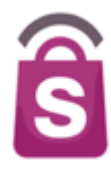

I am unable to view any offers / promotions on the application and my screen is not showing that it is loading.
 The first time you launch the application, the most recent information is loaded from the server. This may take a few seconds or minutes, depending on your network. The application requires a connection through either mobile data (3G+) or internet network (Wi-Fi) to load recent information and to fully function.

### How do I check if there is an issue with my network or internet connection?

The application requires either a connection through mobile data (3G+) or internet network (Wi-Fi) to load recent information and to fully function. If the app is not functioning correctly, it is likely that your network signal strength is weak, OR the network is experiencing high traffic volume at the time.

As a guide, please follow the steps below to troubleshoot and rectify the issue:

- 1. Check the signal strength on your mobile device (at least 3 bars is recommended)
- 2. If a wireless (Wi-Fi) network is available, connect to it for greater stability.

If your mobile device's signal strength is good, attempt the following steps to resume normal functionality:

- 3. Press the Home button to ensure that you are at the Home screen
- 4. Double-press the Home button. The app tray should appear.
- 5. Tap and hold the App icon. After a while, the app icons should be jiggling and minus (-) signs should appear on all top right hand corners.
- 6. Tap the minus (-) sign that corresponds to the Parkway Parade app. This action closes the app completely.
- 7. Press the Home button once to stabilize apps again, and another time to exit to the Home screen.
- 8. Wait for 5 10 seconds before relaunching the Parkway Parade App (by tapping the app icon).

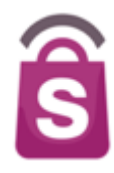

 On Redemption, after typing 'Redemption Code' merchant/retailer touch 'Redeem' button and gets this message: "coupon is already redeemed"

Chances are merchant/retailer has pressed the 'Redeem' button more than once, thus the message may appear If the app slows down after this process, it is advisable to close the app, and re-launch once again. Redemption process can proceed.

### If I am nowhere near the store location, can I still use the app?

Yes, you will still be able to use the Application if you are not near a store. You will still be able to launch and browse the application to view, download coupons, but will not receive location-relevant alerts.

### ✓ Is the Parkway Parade app available on tablets?

The Parkway Parade App is available on Apple iPads, but unfortunately it's not available on Android tablets as of yet.

If all suggested actions are taken, and issue/s are still not resolved, please immediately send a report to SprookiManager via Helpdesk section.

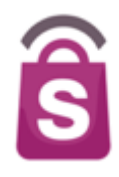

- An introduction to the Parkway Parade Mobile App
- Demonstration of the SprookiManager Administration System
- Implementation & Customer Care

Q&A

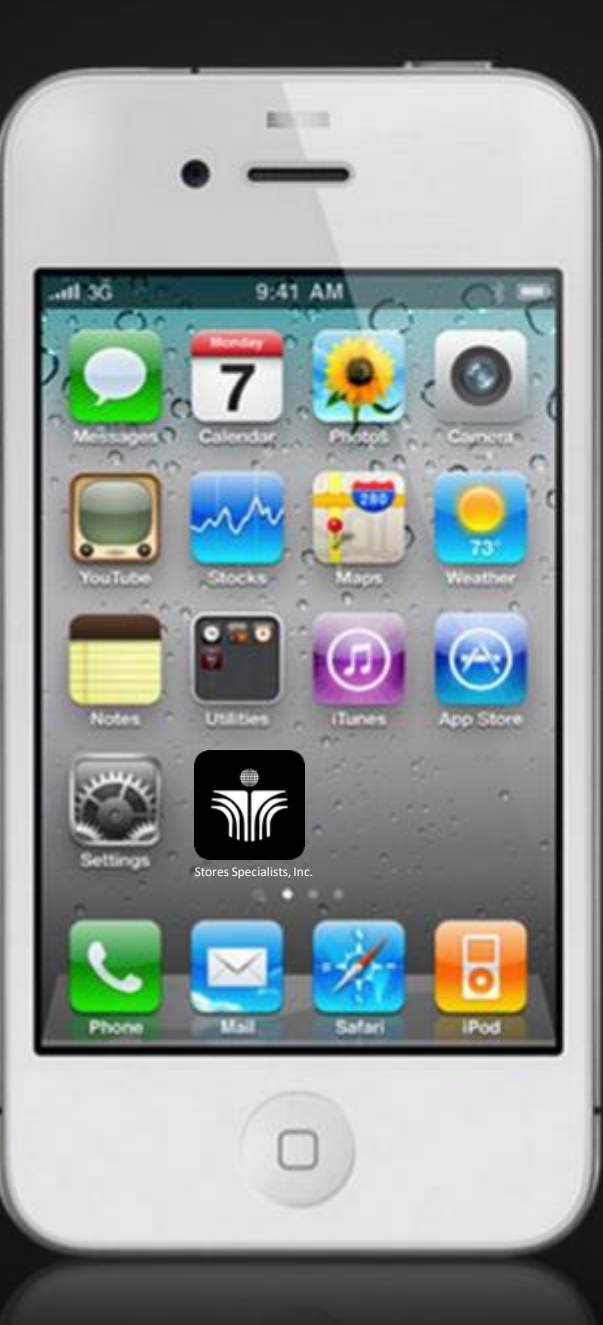

# Thank you.

Paola Barcacel Projects & Operations Manager paola@sprooki.com

Michael Gethen Managing Director & Co-founder michael@sprooki

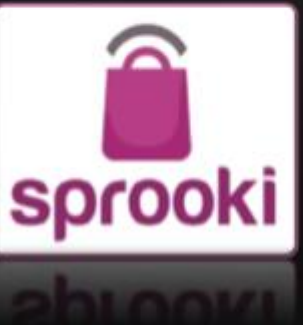